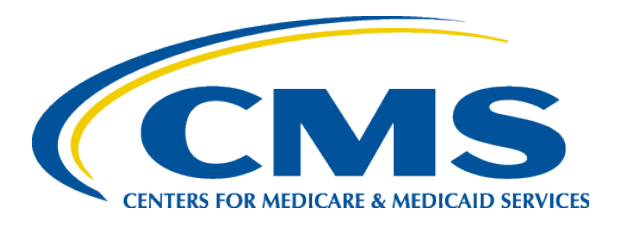

#### ESRD QIP Proposed Rule & Preview Period Webinar for CY 2026

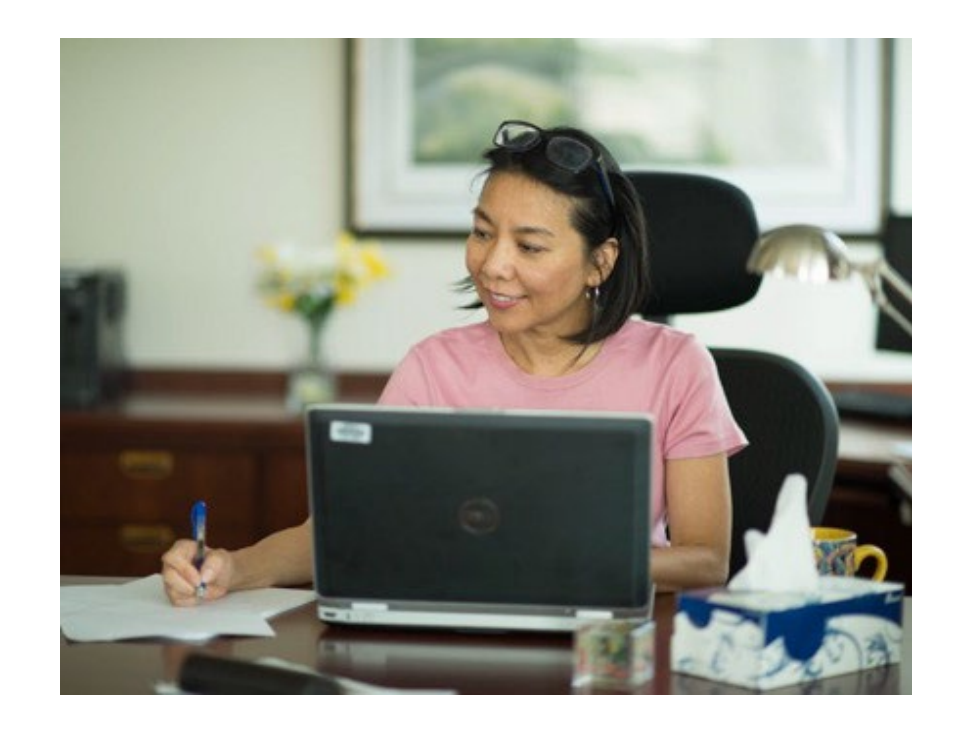

Tuesday, July 15, 2025 2:00 to 3:30 p.m. Eastern Time End-Stage Renal Disease (ESRD) Quality Incentive Program (QIP)

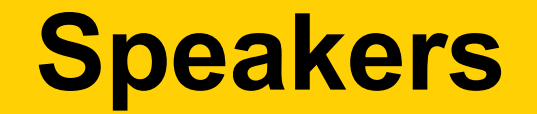

Alissa Kapke, MS ESRD QPS Project Director Arbor Research Collaborative for Health

**Golden Horton, MS** *ESRD QIP Program Lead Centers for Clinical Standards and Quality Centers for Medicare and Medicaid Services* 

#### Welcome and Today's Agenda

| Торіс                                            | Speaker                          |
|--------------------------------------------------|----------------------------------|
| Welcome & Agenda                                 | Alissa Kapke, MS, Arbor Research |
| CY 2026 ESRD QIP Proposed Rule Updates           | Golden Horton, MS, CMS           |
| Process for Submitting Comments on Proposed Rule | Golden Horton, MS, CMS           |
| Proposed Rule Q&A                                | Golden Horton, MS, CMS           |
| ESRD QIP User Interface Overview                 | Alissa Kapke, MS, Arbor Research |
| PY 2026 ESRD QIP Reports                         | Alissa Kapke, MS, Arbor Research |
| Submitting Preview Period Inquiries              | Alissa Kapke, MS, Arbor Research |
| Upcoming ESRD QIP Reporting Deadlines            | Alissa Kapke, MS, Arbor Research |
| Q&A                                              | Alissa Kapke, MS, Arbor Research |
| Additional Resources                             | Alissa Kapke, MS, Arbor Research |

## **Submitting Questions**

• Click on Q&A at top of your screen to submit a question.

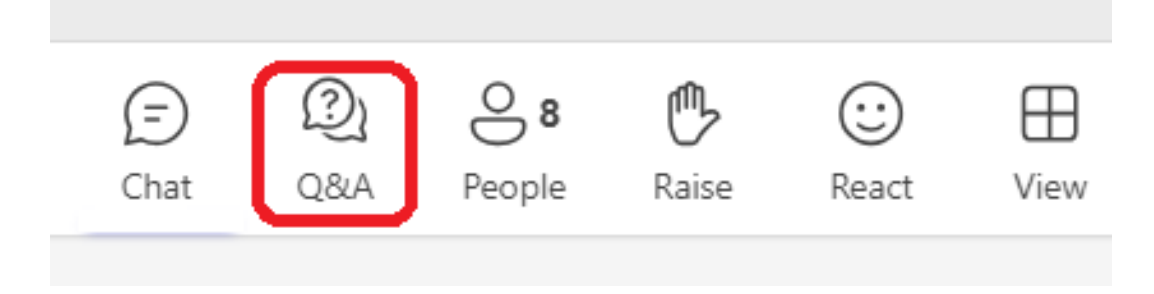

- Under Q&A, select Ask a question.
- Type your question in box on right hand side of your screen.

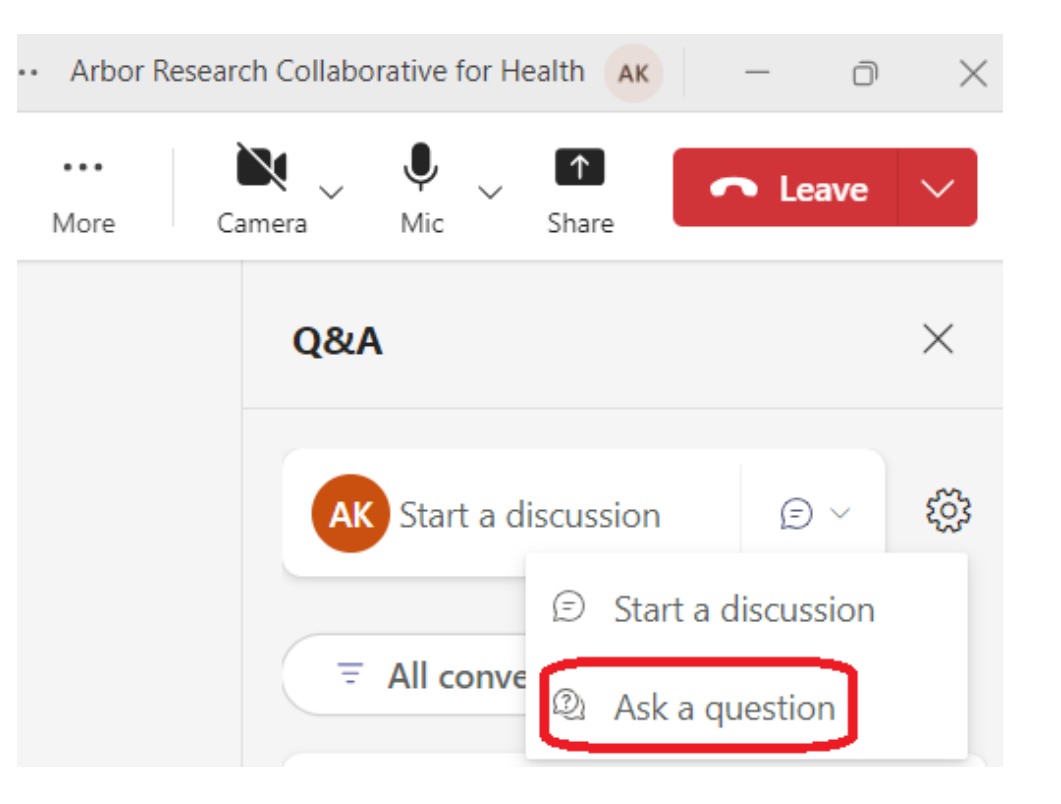

# Housekeeping

- Participants will be **muted by default.**
- Please note that the Q&A feature will be used throughout the session, including for any questions for our presenters.
- If you experience any **technical challenges**, you may request support using the **Chat** feature.
- Our project team always is available to answer questions via email at: <u>ESRDQPS-</u> <u>Admin@arborresearch.org.</u>

This session will be recorded and shared.

#### **Disclaimer**

This presentation was current at the time of publication and/or upload. If Medicare policy, requirements, or guidance changes following the date of posting, this presentation will not necessarily reflect those changes; given that it will remain as an archived copy, it will not be updated.

This presentation was prepared as a service to the public and is not intended to grant rights or impose obligations. Any references or links to statutes, regulations, and/or other policy materials are provided as summary information. No material contained herein is intended to replace either written laws or regulations. In the event of any discrepancy between the information provided by the presentation and any information included in any Medicare rules and/or regulations, the rules or regulations shall govern. The specific statutes, regulations, and other interpretive materials should be reviewed independently for a full and accurate statement of their contents.

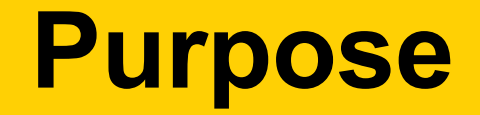

- Discuss details of the Centers for Medicare and Medicaid Services (CMS) Calendar Year (CY) 2026 ESRD Prospective Payment System (PPS) Proposed Rule that pertain directly to the ESRD QIP Program.
- Describe steps facilities should take during the ESRD QIP Payment Year (PY) 2026 Preview Period to review reports and submit inquiries.

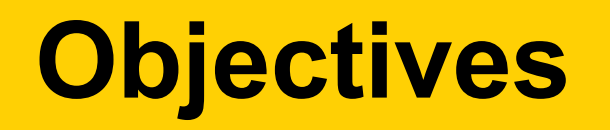

Attendees will be able to:

- Recognize statutory and legislative components for the ESRD QIP.
- Understand the proposals in the CY 2026 ESRD PPS Proposed Rule for the ESRD QIP program.
- Review the steps required to submit a comment.
- Access resources for the ESRD QIP PY 2026 Preview Period.

### **Proposed Rule Information**

#### **Administrative Procedures Act Guidance**

- Because CMS must comply with the Administrative Procedures Act, we are not able to provide additional information, clarification, or guidance related to the proposed rule.
- We encourage stakeholders to submit comments or questions through the formal comment submission process, as described in this webinar.

## **Acronyms and Abbreviations**

| BSI       | Bloodstream Infection                                                          | Infection NHSN National Healthcare Safety Network  |                                             |  |
|-----------|--------------------------------------------------------------------------------|----------------------------------------------------|---------------------------------------------|--|
| CC        | Carbon Copy                                                                    | PAMA                                               | The Protect Access to Medicare Act of 2014  |  |
| CCN       | CMS Certification Number PD Periton                                            |                                                    | Peritoneal Dialysis                         |  |
| CCSQ      | Center for Clinical Standards and Quality                                      | PLR                                                | Patient List Report                         |  |
| CMS       | Centers for Medicare & Medicaid Services                                       | POC                                                | Point of Contact                            |  |
| СҮ        | Calendar Year                                                                  | PPPW                                               | Percentage of Prevalent Patients Waitlisted |  |
| EOCT      | End-Stage Renal Disease Outreach, Communication, and Training                  | PPS                                                | Prospective Payment System                  |  |
| EQRS      | End-Stage Renal Disease Quality Reporting System                               | PSC         Performance Score Certificate          |                                             |  |
| ESRD      | End-Stage Renal Disease                                                        | PSR         Performance Score Report               |                                             |  |
| ET        | Eastern Time                                                                   | PSSR                                               | Performance Summary Score Report            |  |
| FHIR      | Fast Healthcare Interoperability Resources                                     | PT                                                 | Pacific Time                                |  |
| HARP      | Healthcare Quality Information System Access Roles and Profile                 | on System Access Roles and Profile PY Payment Year |                                             |  |
| НСР       | Healthcare Personnel                                                           | Q&A         Question and Answer                    |                                             |  |
| HD        | Hemodialysis                                                                   | QIP Quality Incentive Program                      |                                             |  |
| HHS       | Health and Human Services                                                      | RFI Request for Information                        |                                             |  |
| ніт       | Health Information Technology                                                  | SDOH Social Drivers of Health                      |                                             |  |
| ICH CAHPS | In-Center Hemodialysis Consumer Assessment of Healthcare Providers and Systems | SHR                                                | Standardized Hospitalization Ratio          |  |
| MAC       | Medicare Administrative Contractor                                             | SRR                                                | Standardized Readmission Ratio              |  |
| MBI       | Medicare Beneficiary Identifier                                                | STrR                                               | Standardized Transfusion Ratio              |  |
| MedRec    | Medication Reconciliation                                                      | TPS                                                | Total Performance Score                     |  |
| MIPPA     | Medicare Improvements for Patients and Providers Act of 2008                   | UFR                                                | Ultrafiltration Rate                        |  |
| mTPS      | Minimum TPS                                                                    | UI                                                 | User Interface                              |  |

ESRD QIP Legislative Drivers and Statutory Foundations

#### **ESRD QIP Legislative Drivers**

The ESRD QIP is described in section 1881(h) of the Social Security Act, as added by Section 153(c) of the Medicare Improvements for Patients and Providers Act of 2008 (MIPPA).

- The program's intent is to promote patient health by providing a financial incentive for renal dialysis facilities to deliver high-quality patient care.
- Section 1881(h) authorizes payment reductions of up to 2 percent if a facility does not meet or exceed the minimum Total Performance Score (TPS).

The Protect Access to Medicare Act of 2014 (PAMA) added section 1881 (h)(2)(A)(iii).

 The ESRD QIP must include measures specific to the conditions treated with oral-only drugs. These measures are required to be outcome-based, to the extent feasible.

## **Statutory Overview**

MIPPA requires the Health and Human Services (HHS) Secretary to create an ESRD QIP that will:

- Use measures that are consistent with the <u>authorizing legislation</u>.
- Establish performance standards.
- Specify the performance period.
- Develop a methodology for calculating TPS.
- Apply an appropriate payment percentage reduction.
- Publicly report results.

#### Guidance

- During today's call, we will discuss the proposed updates for the ESRD QIP in the CY 2026 ESRD PPS Proposed Rule, published on July 2, 2025.
- The information provided is offered as an informal reference and does not constitute official CMS guidance.
- CMS encourages stakeholders, advocates, and others to refer to the proposed rule located in the *Federal Register*.

#### CY 2026 ESRD QIP Proposals

## **Proposed Rule Summary**

The CY 2026 ESRD PPS **Proposed** Rule includes the following:

- Removal of the Facility Commitment to Health Equity (FCHE) reporting measure beginning in PY 2027
- Removal of two patient Social Drivers of Health (SDOH) reporting measures beginning in PY 2027
- Modification of the In-center Hemodialysis Consumer Assessment of Healthcare Providers and Systems (ICH CAHPS) measure beginning in PY 2028
- Requests for Information (RFIs) on topics relevant to ESRD QIP

Proposal to Remove the Facility Commitment to Health Equity Reporting Measure Beginning with PY 2027

#### **Proposal Overview and Rationale**

- Beginning with PY 2027, CMS is proposing to remove the FCHE reporting measure from the ESRD QIP.<sup>1</sup>
- CMS's priority is a continued focus on measurable clinical outcomes as well as identifying quality measures on the topics of prevention, nutrition, and well-being.
- This measure removal makes room in the program's measure set to:
  - Enhance the program's focus on other clinical outcomes.
  - Shift dialysis facility leadership focus to other priority quality and safety areas.<sup>2</sup>

<sup>1</sup>CY 2026 Proposed Rule for End-Stage Renal Disease (ESRD) Prospective Payment System; 90 FR 29342, p.29343. <sup>2</sup>CY 2026 Proposed Rule for End-Stage Renal Disease (ESRD) Prospective Payment System; 90 FR 29342, p.29363. Proposal to Remove Two Patient Social Drivers of Health (SDOH) Reporting Measures Beginning with PY 2027

## **Proposal Overview**

- Beginning with PY 2027, CMS proposes to remove the following patient SDOH measures:
  - Screening for SDOH reporting measure
  - Screen Positive Rate for SDOH reporting measure<sup>1</sup>

<sup>1</sup>CY 2026 Proposed Rule for End-Stage Renal Disease (ESRD) Prospective Payment System; 90 FR 29342, p.29343.

## **Proposal Rationale**

- Some facilities are concerned with the resources needed for manual screening, data storage, staff training, and workflow changes.
- These measures document an administrative process and report aggregate level results, but do not show whether patients are connected to services or benefit from these screenings.
- Removal of these measures would alleviate the burden on dialysis facilities, allowing dialysis facilities to focus resources on other clinical outcomes.
- This change will remove the patient burden associated with repeated SDOH screenings across multiple healthcare facilities.<sup>1</sup>

<sup>1</sup>CY 2026 Proposed Rule for End-Stage Renal Disease (ESRD) Prospective Payment System; 90 FR 29342, p.29363.

Proposal to Modify the ICH CAHPS Measure Beginning with PY 2028

## **Proposal Overview**

- Reduce the length of the ICH CAHPS Survey by removing 23 questions which CMS identified as appropriate for removal:<sup>1</sup>
  - Removal of four questions, which are unnecessary for the psychometric function of the Quality of Dialysis Center Care and Operations (QDCCO) multi-item measure
  - Removal of all six questions that make up the Nephrologists' Communication and Caring (NCC) multi-item measure
  - Removal of the nephrologist rating question
  - Removal of two core questions not currently used in public reporting measures
  - Removal of nine questions from the About You section and one question from the mail survey proxy series
  - Consolidation of the race and ethnicity questions into one question

<sup>1</sup>CY 2026 Proposed Rule for End-Stage Renal Disease (ESRD) Prospective Payment System; 90 FR 29342, pp.29364-29365. 22

#### **Proposal Rationale**

- In recent years, commenters have raised concerns about patient survey fatigue due to the survey's length and twice-yearly frequency.
  - Survey response rates continue to slowly decline, and it is believed that the length of the survey could be a contributing factor.<sup>1</sup>
- Several case-mix adjuster questions showed little impact on survey responses and were removed to shorten the survey.
  - New case-mix adjusters for the revised survey include overall health, overall mental health, age, sex, education, language survey was conducted in, whether someone helped complete the survey, total years on dialysis, and whether diabetes was the primary cause of ESRD.<sup>2</sup>

<sup>1</sup>CY 2026 Proposed Rule for End-Stage Renal Disease (ESRD) Prospective Payment System; 90 FR 29342, p.29364. <sup>2</sup>CY 2026 Proposed Rule for End-Stage Renal Disease (ESRD) Prospective Payment System; 90 FR 29342, p.29365.

#### Measure Domains and Measure Weights Used to Calculate TPS

| Measures by Domain                                  | Measure Weight as Percent of TPS<br>for PY 2028 |
|-----------------------------------------------------|-------------------------------------------------|
| Patient and Family Engagement Measure Domain        | 15.00                                           |
| ICH CAHPS measure                                   | 15.00                                           |
| Care Coordination Measure Domain                    | 30.00                                           |
| SHR clinical measure                                | 7.50                                            |
| SRR clinical measure                                | 7.50                                            |
| PPPW measure                                        | 7.50                                            |
| Clinical Depression Screening and Follow-Up measure | 7.50                                            |
| Clinical Care Measure Domain                        | 35.00                                           |
| Kt/V Dialysis Adequacy Measure Topic                | 11.00                                           |
| Long-Term Catheter Rate clinical measure            | 12.00                                           |
| STrR clinical measure                               | 12.00                                           |

#### Measure Domains and Measure Weights Used to Calculate TPS (cont.)

| Measures by Domain                         | Measure Weight as Percent of TPS<br>for PY 2028 |
|--------------------------------------------|-------------------------------------------------|
| Safety Measure Domain                      | 10.00                                           |
| NHSN BSI clinical measure                  | 10.00                                           |
| Reporting Measure Domain*                  | 10.00                                           |
| Hypercalcemia reporting measure            | 3.33                                            |
| MedRec reporting measure                   | 3.33                                            |
| COVID-19 HCP Vaccination reporting measure | 3.33                                            |

\*Reflects proposal to remove FCHE and 2 SDOH measures

#### **Requests for Information on Topics Relevant to ESRD QIP**

- CMS is requesting information on two topics to inform future revisions to the ESRD QIP:
  - The current state of health information technology (HIT) use in dialysis facilities, including electronic health records, to further ongoing CMS efforts to facilitate successful adoption and integration of Fast Healthcare Interoperability Resources® (FHIR) and FHIR-based technologies and standardized data for patient assessment instruments.
  - Potential measurement concepts that could be developed into ESRD QIP measures in the future, such as measures of interoperability, well-being, nutrition, physical activity, and chronic kidney disease.

#### ESRD QIP PY 2028 Payment Reduction Scale

#### **PY 2028 Payment Reduction Scale**

We estimate that a facility must meet or exceed a minimum Total Performance Score (mTPS) of 56 to avoid a payment reduction.

| Estimated Payment Reduction Scale for PY 2028 Based on the Most<br>Recently Available Data |               |
|--------------------------------------------------------------------------------------------|---------------|
| Total performance score                                                                    | Reduction (%) |
| 100-56                                                                                     | 0%            |
| 55-46                                                                                      | 0.5%          |
| 45-36                                                                                      | 1.0%          |
| 35-26                                                                                      | 1.5%          |
| 25-0                                                                                       | 2.0%          |

## CY 2026 ESRD PPS Proposed Rule Summary

Additional information on the CY 2026 ESRD PPS Proposed Rule is available on these websites:

| Federal<br>Register | https://www.federalregister.gov/documents/2025/07/02/2025-<br>12368/medicare-program-end-stage-renal-disease-prospective-<br>payment-system-payment-for-renal-dialysis |
|---------------------|----------------------------------------------------------------------------------------------------|
| CMS.gov             | https://www.cms.gov/newsroom/fact-sheets/calendar-year-cy-<br>2026-end-stage-renal-disease-esrd-prospective-payment-system-<br>proposed-rule-cms-1830                  |

## CY 2026 ESRD PPS Proposed Rule

To participate in the comment period, please use the link below and follow the instructions in the proposed rule.

http://www.regulations.gov/commenton/CMS-2025-0240-0002

#### Commenting

#### **Public Role in Rulemaking**

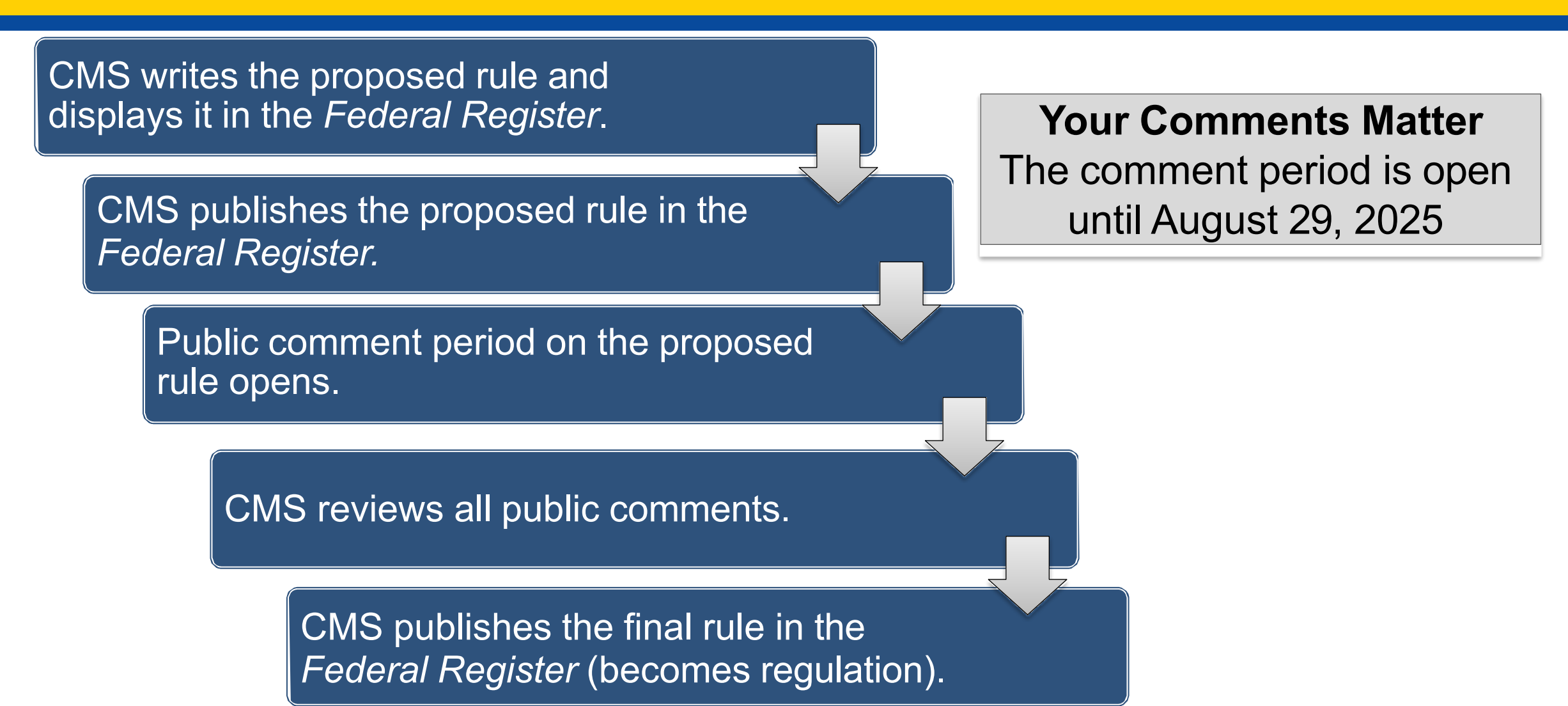

## **Submitting Comments**

- Comments must be received by August 29, 2025.
- CMS encourages submission of electronic comments to <u>Regulations.gov.</u>
  - Comments may also be submitted by regular mail, express mail, or overnight mail to the <u>designated addresses provided</u>.

#### **Locating the Rule**

| NATIONAL<br>ARCHIVES                                         | Delly Journal of the United States Government                                                                                                    |
|--------------------------------------------------------------|----------------------------------------------------------------------------------------------------|
|                                                              | (PB) Proposed Rule                                                                                                    |
| Medicare Pro<br>System, Payr<br>With Acute K<br>Program, and | gram; End-Stage Renal Disease Prospective Payment<br>nent for Renal Dialysis Services Furnished to Individuals<br>dney Injury, End-Stage Renal Disease Quality Incentive<br>End-Stage Renal Disease Treatment Choices Model                                                                                         |
| A Proposed Rule by t                                         | he Centers for Medicare & Medicaid Services on 07/02/2025                                                                                                    |
| This document h                                              | as a comment period that ends in 58 days. (08/29/2025) SUBMIT A PUBLIC COMMENT                                                                                                    |
| PDF  Document Details  Document Dates  Dots                  | DOCUMENT: 2025-12368 (00 FR 29342) DOCUMENT HEADINGS Department of Health and Human Services Centers for Medicare & Medicaid Services 42 CFR Parts 413 and 512 [CMS-1830-P] RIN 0938-AV52                                                                                                    |
| Table of<br>Contents       Public     Commonts               | AGENCY:<br>Centers for Medicare & Medicaid Services (CMS), Department of Health and Human Services (HHS).                                                                                                    |
| Regulations.gov<br>Data                                      | ACTION:<br>Proposed rule.                                                                                                    |
| 🖻 Sharing                                                    | SUMMARY:                                                                                                    |
| Print                                                        | This proposed rule would update and revise the End-Stage Renal Disease (ESRD) Prospective Payment<br>System for calendar year 2026. This rule also proposes to update the payment rate for renal dialysis<br>services furnished by an ESRD facility to individuals with acute kidney injury. In addition, this rule |
| Other Formats                                                | proposes to update requirements for the ESRD Quality Incentive Program and to terminate and modify requirements for the ESRD Quality Incentive Program and to terminate and modify requirements for the ESRD Treatment Choices Model.                                                                               |

From the *Federal Register*, you can scroll down the page or select the PDF option.

## **To Comment**

| NATIONAL<br>ARCHIVES                                                                                     | Daily Journal of the United States Government                                                                                                    |
|----------------------------------------------------------------------------------------------------|----------------------------------------------------------------------------------------------------|
| Medicare Pro<br>System, Payr<br>With Acute K<br>Program, and                                             | (F) Proposed Rule<br>ogram; End-Stage Renal Disease Prospective Payment<br>ment for Renal Dialysis Services Furnished to Individuals<br>idney Injury, End-Stage Renal Disease Quality Incentive<br>d End-Stage Renal Disease Treatment Choices Model                                                                                                    |
| A Proposed Rule by                                                                                       | the Centers for Medicare & Medicaid Services on 07/02/2025                                                                                                    |
| This document h                                                                                          | as a comment period that ends in 58 days. (08/29/2025) SUBMIT A PUBLIC COMMENT                                                                                                    |
|                                                                                                    | PUBLISHED DOCUMENT: 2025-12368 (90 FR 29342)                                                                                                    |
| PDF  Cocument Details  Document Dates                                                                    | DOCUMENT HEADINGS<br>Department of Health and Human Services<br>Centers for Medicare & Medicaid Services<br>42. CFR Parts 413 and 512<br>[CMS-1830-P]<br>RIN 0938-AV52                                                                                                    |
| <ul> <li>Table of<br/>Contents</li> <li>Public<br/>Comments</li> <li>Regulations.gov<br/>Data</li> </ul> | AGENCY:<br>Centers for Medicare & Medicaid Services (CMS), Department of Health and Human Services (HHS).<br>ACTION:<br>Proposed rule.                                                                                                    |
| Sharing  Print  Other Formats  Public                                                                    | SUMMARY:<br>This proposed rule would update and revise the End-Stage Renal Disease (ESRD) Prospective Payment<br>System for calendar year 2026. This rule also proposes to update the payment rate for renal dialysis<br>services furnished by an ESRD facility to individuals with acute kidney injury. In addition, this rule<br>proposes to update requirements for the ESRD Quality Incentive Program and to terminate and modify<br>requirements for the ESRD Treatment Choices Model. |

To submit your comment electronically, click on the green **SUBMIT A PUBLIC COMMENT** box.
### **Enter Your Comment**

| You are submitting an official comment to Regulations.gov.<br>Comments are due 09/04/2020 at 11:59 pm -0400.                                                                                                    | regulations.gov<br>close comment form               |
|----------------------------------------------------------------------------------------------------|-----------------------------------------------------|
| Thank you for taking the time to create a comment. Your input is important. R effective comment .                                                                                                    | Regulations.gov has provided tips for submitting an |
| Medicaid Services for review. All comments are considered public and will be Medicaid Services has reviewed them.<br>You can view alternative ways to comment or you may also comment via Reg submitComment;D=CMS-2020-0079-0002. | gulations.gov at, http://www.regulations.gov/#l     |
| Comment*                                                                                                    |                                                     |
|                                                                                                    | ~                                                   |

### **Submit Your Comment**

| What is your comment<br>about? | End-Stage Renal Disease Facility - HPA20                                                                                                    |  |
|--------------------------------|----------------------------------------------------------------------------------------------------|--|
| Upload File(s)                 | + Add a file Note: You can attach your comment as a file and/or attach supporting documents to your comment. Attachment Requirements.                                              |  |
| Email                          | JaneDoe@gmail.com                                                                                                    |  |
|                                | this will NOT be posted on regulations.gov                                                                                                    |  |
|                                | Opt to receive email confirmation of submission and tracking<br>number?                                                                                                    |  |
| Tell us about yourself! I am   | *<br>"                                                                                                    |  |
|                                | <u>e</u>                                                                                                    |  |
| O An Individual                | An Organization     Anonymous                                                                                                    |  |
|                                |                                                                                                    |  |
| Organization Type*             | Organization 🖌                                                                                                    |  |
| Organization Name*             | ABC Organization                                                                                                    |  |
|                                | You are filing a document into an official docket. Any personal<br>information included in your comment text and/or uploaded<br>attachment(s) may be publicly viewable on the web. |  |
|                                | I read and understand the statement above.                                                                                                    |  |
|                                | SUBMIT COMMENT Preview Comment                                                                                                    |  |
|                                | Please review the Regulations gov privacy notice and user notice .                                                                                                    |  |

Enter your information.

# Select the I read and understand the statement above box.

# Select the **SUBMIT COMMENT** button.

### **Live Questions & Answers**

• Click on Q&A at top of your screen to submit a question.

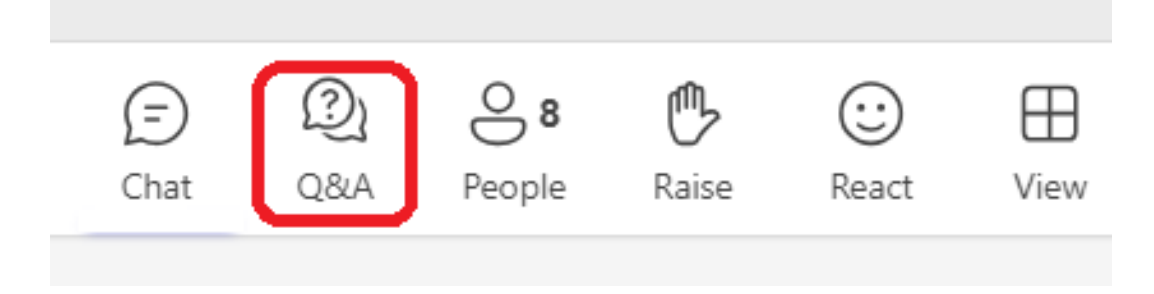

- Under Q&A, select Ask a question.
- Type your question in box on right hand side of your screen.

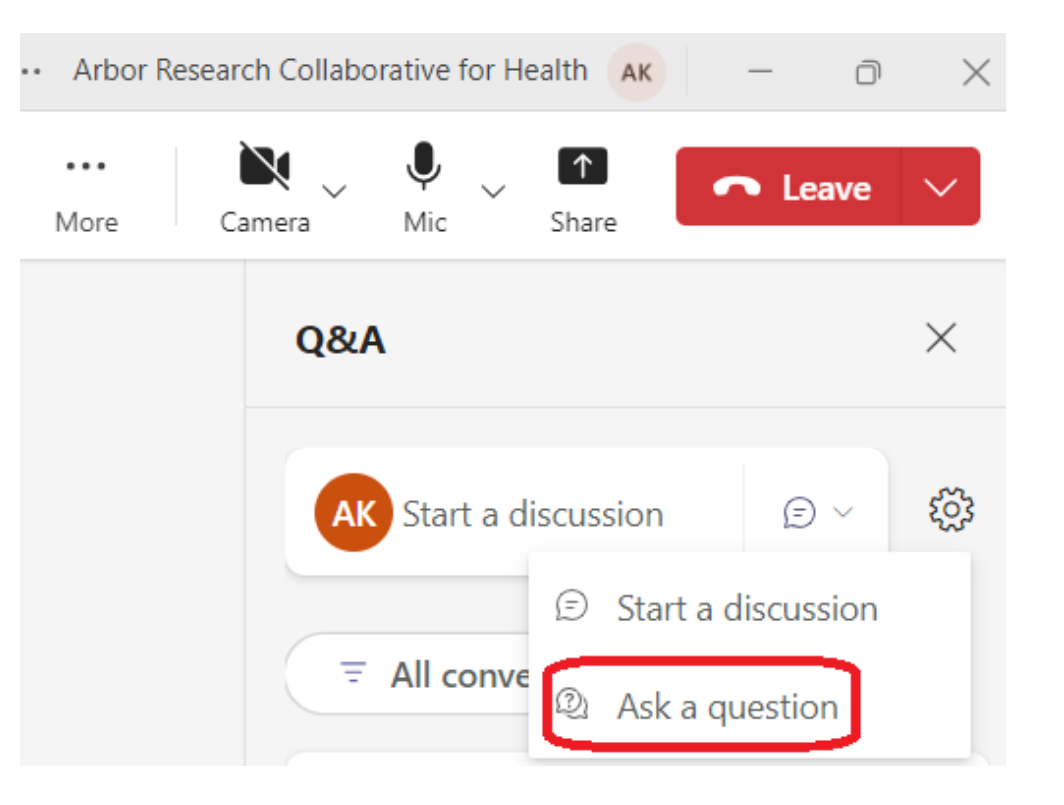

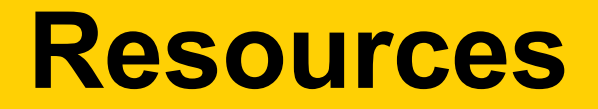

| Resource                        | Location                                                                                                    |
|---------------------------------|----------------------------------------------------------------------------------------------------|
| General ESRD QIP<br>Information | ESRD QIP Section on CMS.gov                                                                                                 |
| ESRD QIP Measures               | <u>Technical Specifications on CMS.gov</u><br><u>ESRD QIP Measures on CMS.gov</u><br><u>ESRD QIP Measures on QualityNet</u> |
| ESRD Public Reporting           | Dialysis Facility Compare                                                                                                   |
| ESRD Stakeholder<br>Partners    | Partners in ESRD Care                                                                                                    |
| ESRD Proposed Rule              | ESRD PPS Proposed Rule                                                                                                    |

Contact us via the QualityNet Question & Answer (Q&A) Tool.

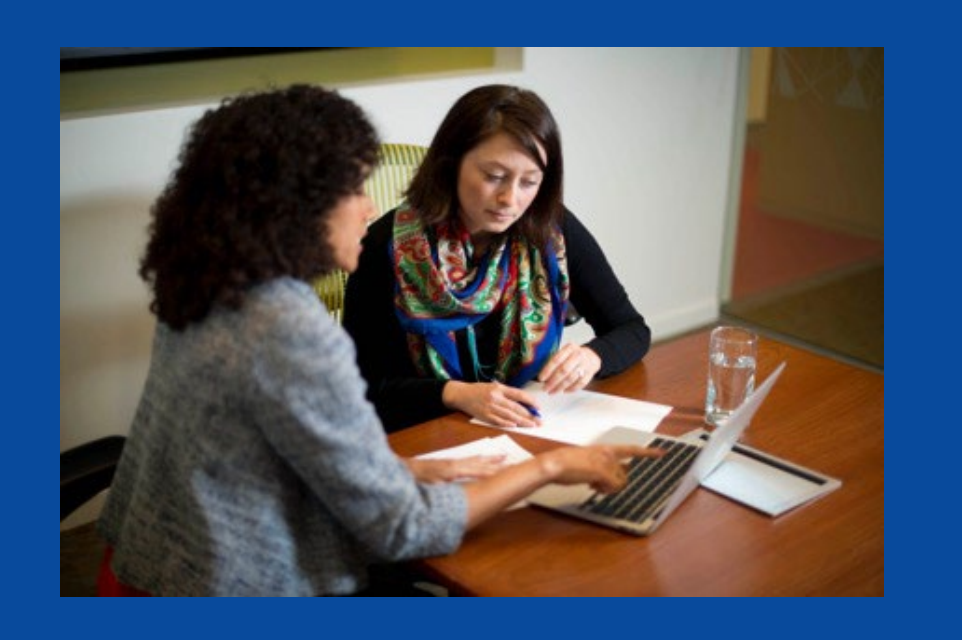

### Payment Year 2026 ESRD QIP Preview Period: Basics

### When is the PY 2026 Preview Period?

# The preview period started on July 15, 2025, and ends on August 15, 2025, at 11:59 p.m. PT.

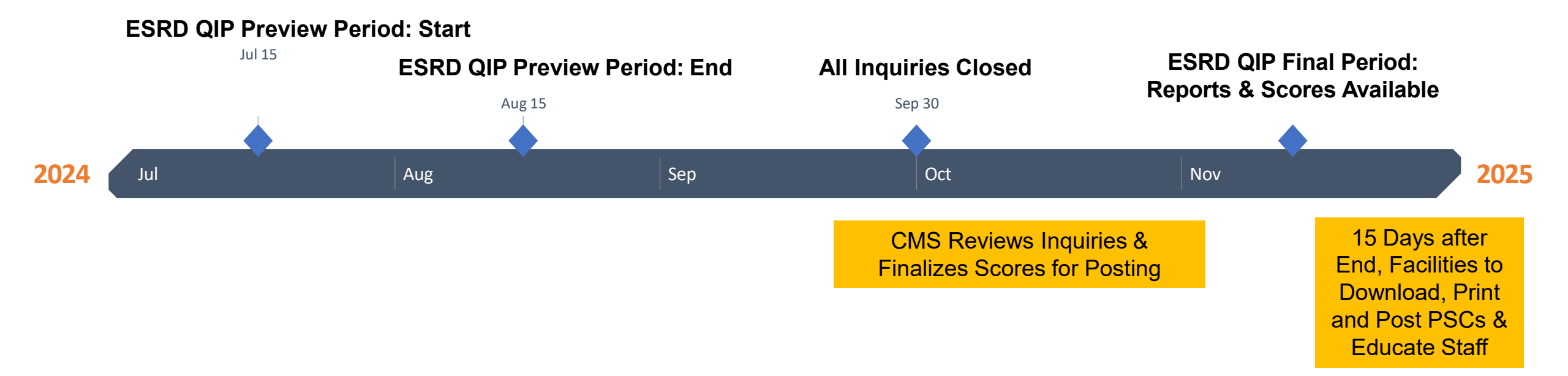

### Why the PY 2026 Preview Period Matters

- Payments depend on scores reported during the Preview Period.
- Correcting inaccurate scores **MUST** occur during the Preview Period.
- Facilities that do not achieve the minimum TPS of 53 points will incur a payment reduction. Payment reduction categories are determined as follows:

| Total Performance Score (TPS)                  | Payment Reduction |
|------------------------------------------------|-------------------|
| 100-53<br>(Score meets or exceeds minimum TPS) | No reduction      |
| 52–43<br>(1 to 10 points below minimum TPS)    | 0.5%              |
| 42–33<br>(11 to 20 points below minimum TPS)   | 1.0%              |
| 32–23<br>(21 to 30 points below minimum TPS)   | 1.5%              |
| 22–0<br>(31 or more points below minimum TPS)  | 2.0%              |

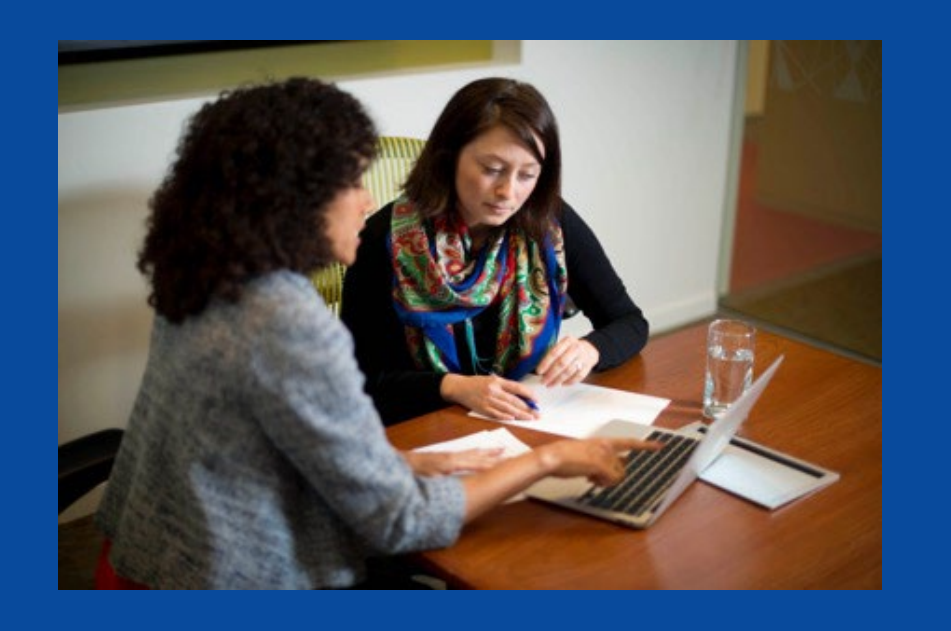

### PY 2026 Preview Period: What's New?

### **Measure Change Overview**

- The ESRD QIP scoring for PY 2026 includes the following changes from PY 2025:
  - Clinical Depression Screening and Follow-up was converted from a reporting measure to a clinical measure.
  - Standardized Fistula Rate clinical measure was removed.
  - Ultrafiltration Rate reporting measure was removed.
  - Facility Commitment to Health Equity reporting measure was added.
- For more details, refer to the calendar year (CY) 2024 ESRD Prospective Payment System (PPS) Final Rule posted to the <u>Federal Register</u> website.

### **PY 2026 Performance Measures Overview**

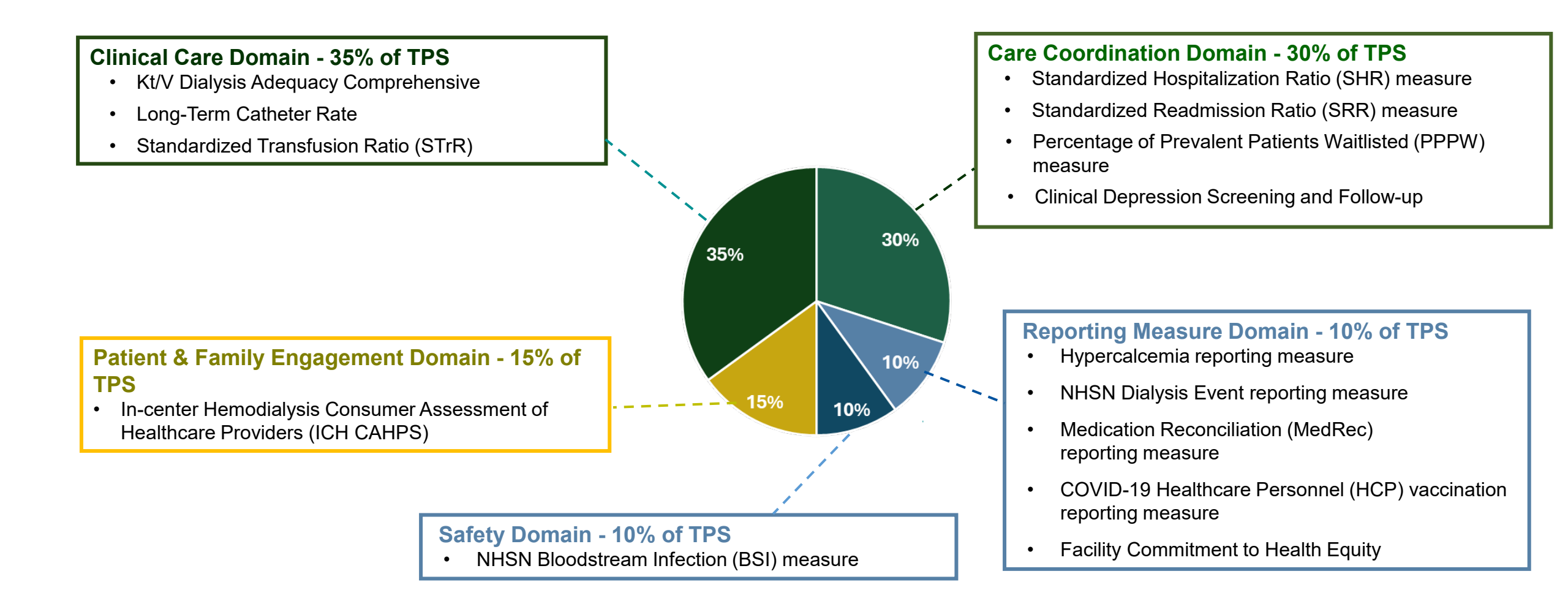

### **PY 2026 Clinical Measures: Directionality**

- Kt/V Dialysis Adequacy (Comprehensive)
- Clinical Depression Screening and Follow-up
- ICH CAHPS
- PPPW

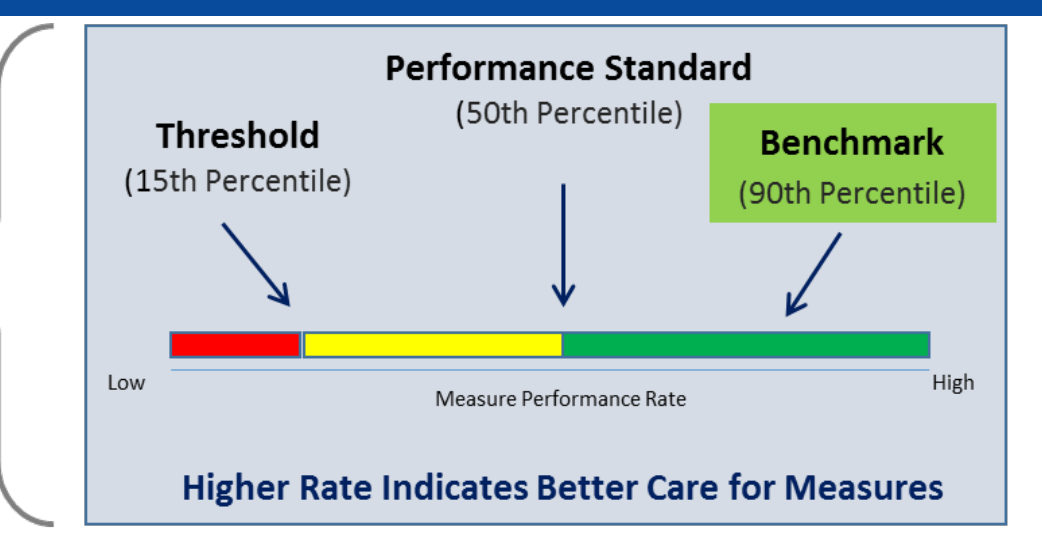

- Long-Term Catheter Rate
- NHSN BSI
- STrR
- SRR
- SHR

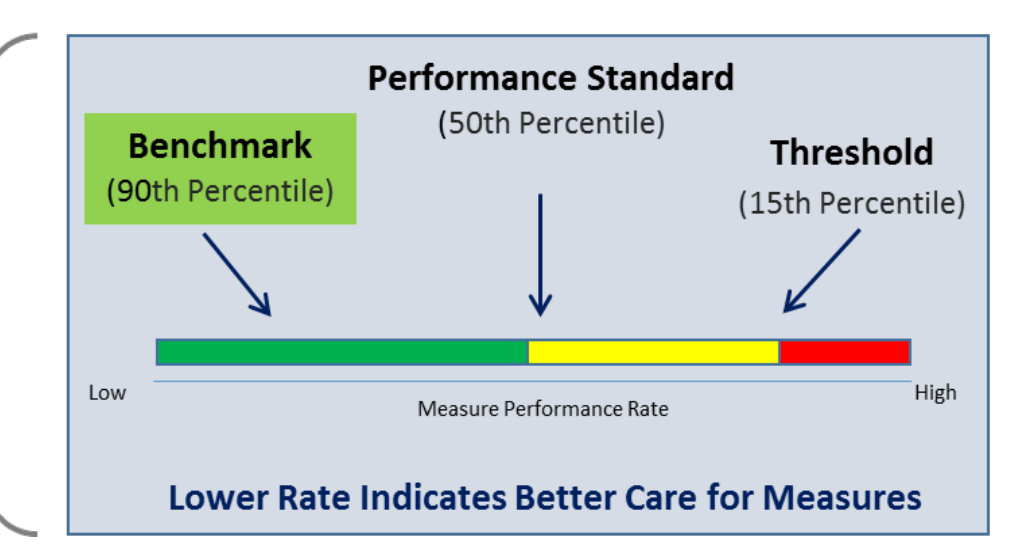

### PY 2026 Preview Performance Score Report (PSR) Updates

- Your PY 2026 Preview PSR contains results and scores based on data submitted for each eligible PY 2026 measure.
- Per the CY 2024 ESRD PPS Final Rule:
  - The mTPS is 53 for PY 2026 to avoid an ESRD QIP penalty.
  - PY 2026 performance standards are calculated using CY 2022 data.

Additional information is available on the CMS.gov website in the PY 2026 Guide to the ESRD QIP Performance Score Report, coming to the <u>Resources</u> page of CMS.gov.

### **Preview Period Report Updates**

For additional details on PY 2026 ESRD QIP scoring policies, refer to the CY 2024 ESRD PPS Final Rule document on the Federal Register website.

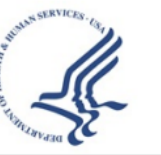

Report Run Date: 07/11/2025

End-Stage Renal Disease Quality Incentive Program - Preview Performance Score Report Payment Year: 2026 Facility: 012345

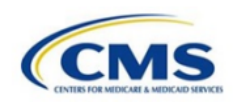

**Clinical Care Domain** 

Improvement Period: 01/01/2023-12/31/2023 Performance Period: 01/01/2024-12/31/2024

Table 1 - Clinical Care Domain Measures and Measure Topics

| Clinical Care<br>Measures/Measure<br>Topics | Improvement<br>Period<br>Numerator | Improvement<br>Period<br>Denominator | Improvement<br>Period<br>Rate/Ratio | Performance<br>Period<br>Numerator | Performance<br>Period<br>Denominator | Performance<br>Period<br>Rate/Ratio | Achievement<br>Threshold | Benchmark | Improvement<br>Score | Achievement<br>Score | Measure<br>Score | Measure Weight<br>(% of Domain) |
|---------------------------------------------|------------------------------------|--------------------------------------|-------------------------------------|------------------------------------|--------------------------------------|-------------------------------------|--------------------------|-----------|----------------------|----------------------|------------------|---------------------------------|
| Standardized                                | -                                  | -                                    | No Rate                             | -                                  | -                                    | No Rate                             | 48.29                    | 8.86      | No Score             | No Score             | No Score         | 0.00%                           |
| Transfusion Ratio                           |                                    |                                      |                                     |                                    |                                      |                                     |                          |           |                      |                      |                  |                                 |
| Kt/V Comprehensive                          | 506                                | 526                                  | 96.20%                              | 411                                | 421                                  | 97.62%                              | 94.33%                   | 99.42%    | 4                    | 6                    | 6                | 48.71%                          |
| Long Term Catheter                          | 66                                 | 542                                  | 12.18%                              | 44                                 | 438                                  | 10.05%                              | 18.35%                   | 4.69%     | 2                    | 6                    | 6                | 51.29%                          |

Eligible Clinical Care Measures/Measure Topics: 2 of 3 Weighted Clinical Care Domain Score: 60.000

Notes:

"N/A" indicates the value is not applicable to the measure/measure topic scoring calculation.

### **Report Updates: Sample PSR**

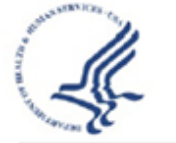

End-Stage Renal Disease Quality Incentive Program - Preview Performance Score Report Payment Year: 2026 Facility: 012345

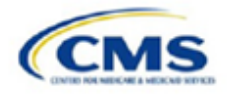

Report Run Date: 06/16/2025

#### Preview Performance Score

#### Table 8 - Preview Performance Score Details

| Category                                                  | Facility Score | State Average Score* | National Average Score* | Facility Measure Weights | Facility Weighted Score |
|-----------------------------------------------------------|----------------|----------------------|-------------------------|--------------------------|-------------------------|
| Total Performance Score Before Applicable Deductions+     | 53             | 58                   | 54                      | N/A                      | N/A                     |
| Clinical Care Measure Domain (38.75%)                     | 60.000         | 59.351               | 49.403                  | N/A                      | 23.2500                 |
| Kt/V Comprehensive                                        | 6              | 7                    | 6                       | 48.71%                   | 2.9226                  |
| Standardized Transfusion Ratio                            | No Score       | 6                    | 6                       | 0.00%                    | -                       |
| Long Term Catheter Rate                                   | 6              | 5                    | 3                       | 51.29%                   | 3.0774                  |
| Care Coordination Measure Domain (33.75%)                 | 22.333         | 43.520               | 42.963                  | N/A                      | 7.5375                  |
| Percentage of Prevalent Patients Waitlisted               | 0              | 2                    | 4                       | 20.56%                   | 0.0000                  |
| Standardized Hospitalization Ratio                        | 0              | 4                    | 3                       | 29.44%                   | 0.0000                  |
| Standardized Readmission Ratio                            | 2              | 5                    | 5                       | 29.44%                   | 0.5888                  |
| Clinical Depression Screening and Follow Up               | 8              | 6                    | 6                       | 20.56%                   | 1.6448                  |
| Patient And Family Engagement Domain (0.00%)              | No Score       | 30.270               | 46.382                  | N/A                      | -                       |
| ICH CAHPS                                                 | No Score       | 3                    | 5                       |                          | -                       |
| Safety Domain (13.75%)                                    | 60.000         | 60.982               | 57.320                  | N/A                      | 8.2500                  |
| NHSN Bloodstream Infection                                | 6              | 6                    | 6                       | 100.00%                  | 6.0000                  |
| Reporting Measure Domain (13.75%)                         | 100.000        | 98.226               | 95.856                  | N/A                      | 13.7500                 |
| Facility Commitment to Health Equity (FCHE) Reporting     | 10             | 10                   | 10                      | 20.00%                   | 2.0000                  |
| Hypercalcemia Reporting                                   | 10             | 10                   | 10                      | 20.00%                   | 2.0000                  |
| NHSN Dialysis Event Reporting                             | 10             | 10                   | 10                      | 20.00%                   | 2.0000                  |
| Medication Reconciliation Reporting                       | 10             | 10                   | 10                      | 20.00%                   | 2.0000                  |
| COVID-19 Healthcare Personnel (HCP) Vaccination Reporting | 10             | 10                   | 9                       | 20.00%                   | 2.0000                  |
|                                                           |                |                      |                         |                          |                         |

\* State and National Average Scores are unweighted

Minimum Total Performance Score: 53 points

Extraordinary Circumstance Exception Approved:

+Total Performance Score Before Applicable Deductions: 53 points

Reduction for Noncompliance with CMS EQRS or NHSN Validation Studies: 0 points

Total Performance Score: 53 points

Total Payment Reduction: No Reduction

### **Report Updates: Supplemental Reports**

The following reports are also available in EQRS:

- PY 2026 Preview Patient List Report (PLR)
- PY 2026 Preview Performance Score Summary Report (PSSR); only available to Corporate POCs

### **Report Updates: Preview Patient List Report (PLR)**

#### Contents

- List of patients that were included in the measure calculation
  - Each patient identified by name, Medicare Beneficiary Identifier (MBI), MBI History, and EQRS Patient ID
- Indication of which patients were included in the numerator and denominator

#### Purpose

- To better understand which data were used in the measure calculations
- To confirm that the data used in the measure calculations are correct

If the data in the report appear incorrect and not due to an error on the part of the facility:

Submit an inquiry with specific patient information for clarification/confirmation.
 The EQRS Patient ID is the only patient identifier that should be used in inquiries.

### **Report Updates Sample PLR**

|   | Α                                                                                                    |
|---|----------------------------------------------------------------------------------------------------|
| 1 | ESRD QIP PY 2026 Preview Patient List Report                                                                                                    |
| 2 | Report Parameters                                                                                                    |
| 3 | Facility: 123456                                                                                                    |
| 1 | Payment Year: 2026                                                                                                    |
| 5 | Measurement Period: Improvement 01/01/2023-12/31/2023, Performance 01/01/2024-12/31/2024                                                                                 |
| 5 |                                                                                                    |
| , | Warning! This report contains sensitive information; Personally Identifiable Information (PII) or Protected Health Information (PHI).                                    |
|   | Please ensure that these reports are handled appropriately and disposed of properly to avoid any potential PII or PHI exposure or expose the individual to any potential |
| _ | Generated on 07/08/2025 02:55 AM                                                                                                    |
| - |                                                                                                    |
| - |                                                                                                    |
|   |                                                                                                    |
|   |                                                                                                    |
|   |                                                                                                    |
|   |                                                                                                    |
| _ |                                                                                                    |
|   |                                                                                                    |
| - |                                                                                                    |
| - |                                                                                                    |
|   |                                                                                                    |
|   |                                                                                                    |
| - |                                                                                                    |
| ł |                                                                                                    |
| < | Report Parameters Catheter Rate KtV Comprehensive NHSN BSI NHSN DF PPPW Standardized ••• + : •                                                                           |

### **Report Updates: Sample PLR**

 $\langle \rangle$ 

|    | А           | В          | С                  | D                 | E           | F                  | G                             | Н          | I          | J                                     | K L                    |
|----|-------------|------------|--------------------|-------------------|-------------|--------------------|-------------------------------|------------|------------|---------------------------------------|------------------------|
| 1  | Patient MBI | Patient ID | Patient First Name | Patient Last Name | MBI History | Measurement Period | Month Included in Denominator | Kt/V Value | Kt/V Date  | Kt/V Modality as of Kt/V Reading Date | Included in Numerator? |
| 2  | xxxxx       | XXXXXXXXXX | ABC                | XYZ               | -           | Improvement        | 2019.9                        | 1.7        | 09/06/2019 | ICHD                                  | Y                      |
| 3  | xxxxx       | XXXXXXXXX  | ABC                | XYZ               | -           | Improvement        | 2019.9                        | 1.7        | 09/06/2019 | ICHD                                  | Y                      |
| 4  | xxxxx       | XXXXXXXXX  | ABC                | XYZ               | -           | Improvement        | 2019.9                        | 1.7        | 09/06/2019 | ICHD                                  | Y                      |
| 5  | XXXXX       | XXXXXXXXXX | ABC                | XYZ               | -           | Improvement        | 2019.9                        | 1.7        | 09/06/2019 | ICHD                                  | Y                      |
| 6  | XXXXX       | XXXXXXXXXX | ABC                | XYZ               | -           | Improvement        | 2019.9                        | 1.7        | 09/06/2019 | ICHD                                  | Y                      |
| 7  | XXXXX       | XXXXXXXXX  | ABC                | XYZ               | -           | Improvement        | 2019.9                        | 1.7        | 09/06/2019 | ICHD                                  | Y                      |
| 8  | XXXXX       | XXXXXXXXX  | ABC                | XYZ               | -           | Improvement        | 2019.9                        | 1.7        | 09/06/2019 | ICHD                                  | Y                      |
| 9  | xxxxx       | XXXXXXXXX  | ABC                | XYZ               | -           | Improvement        | 2019.9                        | 1.7        | 09/06/2019 | ICHD                                  | Y                      |
| 10 | xxxxx       | XXXXXXXXX  | ABC                | XYZ               | -           | Improvement        | 2019.9                        | 1.7        | 09/06/2019 | ICHD                                  | Y                      |
| 11 | xxxxx       | XXXXXXXXX  | ABC                | XYZ               | -           | Improvement        | 2019.9                        | 1.7        | 09/06/2019 | ICHD                                  | Y                      |
| 12 | XXXXX       | XXXXXXXXX  | ABC                | XYZ               | -           | Improvement        | 2019.9                        | 1.7        | 09/06/2019 | ICHD                                  | Y                      |
| 13 | xxxxx       | XXXXXXXXXX | ABC                | XYZ               | -           | Improvement        | 2019.9                        | 1.7        | 09/06/2019 | ICHD                                  | Y                      |
| 14 | XXXXX       | XXXXXXXXX  | ABC                | XYZ               | -           | Improvement        | 2019.9                        | 1.7        | 09/06/2019 | ICHD                                  | Y                      |
| 15 | XXXXX       | XXXXXXXXX  | ABC                | XYZ               | -           | Improvement        | 2019.9                        | 1.7        | 09/06/2019 | ICHD                                  | Y                      |
| 16 | XXXXX       | XXXXXXXXX  | ABC                | XYZ               | -           | Improvement        | 2019.9                        | 1.7        | 09/06/2019 | ICHD                                  | Y                      |
| 17 | XXXXX       | XXXXXXXXX  | ABC                | XYZ               | -           | Improvement        | 2019.9                        | 1.7        | 09/06/2019 | ICHD                                  | Y                      |
| 18 | XXXXX       | XXXXXXXXXX | ABC                | XYZ               | -           | Improvement        | 2019.9                        | 1.7        | 09/06/2019 | ICHD                                  | Y                      |
| 19 | xxxxx       | XXXXXXXXXX | ABC                | XYZ               | -           | Improvement        | 2019.9                        | 1.7        | 09/06/2019 | ICHD                                  | Y                      |
| 20 | XXXXX       | XXXXXXXXXX | ABC                | XYZ               | -           | Improvement        | 2019.9                        | 1.7        | 09/06/2019 | ICHD                                  | Y                      |
| 21 | xxxxx       | XXXXXXXXX  | ABC                | XYZ               | -           | Improvement        | 2019.9                        | 1.7        | 09/06/2019 | ICHD                                  | Y                      |
| 22 | XXXXX       | XXXXXXXXX  | ABC                | XYZ               | -           | Improvement        | 2019.9                        | 1.7        | 09/06/2019 | ICHD                                  | Y                      |
| 23 | XXXXX       | XXXXXXXXX  | ABC                | XYZ               | -           | Improvement        | 2019.9                        | 1.7        | 09/06/2019 | ICHD                                  | Y                      |
| 24 | XXXXX       | XXXXXXXXX  | ABC                | XYZ               | -           | Improvement        | 2019.9                        | 1.7        | 09/06/2019 | ICHD                                  | Y                      |
| 25 | XXXXX       | XXXXXXXXX  | ABC                | XYZ               | -           | Improvement        | 2019.9                        | 1.7        | 09/06/2019 | ICHD                                  | Y                      |
| 26 | XXXXX       | XXXXXXXXXX | ABC                | XYZ               | -           | Improvement        | 2019.9                        | 1.7        | 09/06/2019 | ICHD                                  | Y                      |
| 27 | xxxxx       | XXXXXXXXXX | ABC                | XYZ               | -           | Improvement        | 2019.9                        | 1.7        | 09/06/2019 | ICHD                                  | Y                      |
| 28 | XXXXX       | XXXXXXXXXX | ABC                | XYZ               | -           | Improvement        | 2019.9                        | 1.7        | 09/06/2019 | ICHD                                  | Y                      |
| 29 | XXXXX       | XXXXXXXXXX | ABC                | XYZ               | -           | Improvement        | 2019.9                        | 1.7        | 09/06/2019 | ICHD                                  | Y                      |
| 30 | XXXXX       | ****       | ABC                | XYZ               | -           | Improvement        | 2019.9                        | 1.7        | 09/06/2019 | ICHD                                  | Y                      |
| 31 | XXXXX       | XXXXXXXXX  | ABC                | XYZ               | -           | Improvement        | 2019.9                        | 1.7        | 09/06/2019 | ICHD                                  | Y                      |
| 32 | XXXXX       | XXXXXXXXX  | ABC                | XYZ               | -           | Improvement        | 2019.9                        | 1.7        | 09/06/2019 | ICHD                                  | Y                      |
| 33 | XXXXX       | XXXXXXXXX  | ABC                | XYZ               | -           | Improvement        | 2019.9                        | 1.7        | 09/06/2019 | ICHD                                  | Y                      |
| 34 | XXXXX       | XXXXXXXXX  | ABC                | XYZ               | -           | Improvement        | 2019.9                        | 1.7        | 09/06/2019 | ICHD                                  | Y                      |
| 35 | XXXXX       | XXXXXXXXX  | ABC                | XYZ               | -           | Improvement        | 2019.9                        | 1.7        | 09/06/2019 | ICHD                                  | Y                      |
| 36 | XXXXX       | XXXXXXXXX  | ABC                | XYZ               | -           | Improvement        | 2019.9                        | 1.7        | 09/06/2019 | ICHD                                  | Y                      |
| 37 | xxxxx       | XXXXXXXXX  | ABC                | XYZ               | -           | Improvement        | 2019.9                        | 1.7        | 09/06/2019 | ICHD                                  | Y                      |
| 38 | XXXXX       | XXXXXXXXX  | ABC                | XYZ               | -           | Improvement        | 2019.9                        | 1.7        | 09/06/2019 | ICHD                                  | Y                      |
| 39 | xxxxx       | XXXXXXXXX  | ABC                | XYZ               | -           | Improvement        | 2019.9                        | 1.7        | 09/06/2019 | ICHD                                  | Y                      |
| 40 | XXXXX       | XXXXXXXXX  | ABC                | XYZ               | -           | Improvement        | 2019.9                        | 1.7        | 09/06/2019 | ICHD                                  | Y                      |
| 41 | xxxxx       | XXXXXXXXX  | ABC                | XYZ               | -           | Improvement        | 2019.9                        | 1.7        | 09/06/2019 | ICHD                                  | Y                      |
| 42 | XXXXX       | XXXXXXXXX  | ABC                | XYZ               | -           | Improvement        | 2019.9                        | 1.7        | 09/06/2019 | ICHD                                  | Y                      |

### **Report Updates: PSSR**

### Contents

- Summarized view of TPS and measure scores for all selected facilities (Summary Measure Score and TPS tab)
- Measure specific results presented in separate tabs

### Purpose

Can be used to view results for multiple facilities

Note: PSSRs are available to Corporate POCs, CMS, and CMS Support users.

### **Updated PY 2026 Preview Period Materials**

- ESRD QIP Preview Period supporting materials are available on MyCROWNWeb.org using the following link: <u>https://mycrownweb.org/education/</u> and via the QualityNet website: <u>https://qualitynet.cms.gov/esrd/esrdqip/resources#tab2</u>
- 2026 supporting materials include the following:
  - PY 2026 Guide to the ESRD QIP Performance Score Reports
  - PY 2026 ESRD QIP User Interface (UI) Quick Start Guide

| File Name                                                                     | File<br>Type | File Size |          |
|-------------------------------------------------------------------------------|--------------|-----------|----------|
| PY 2025 Guide to the ESRD QIP Performance Score<br>Reports (PSRs) (July 2024) | PDF          | 350 KB    | Download |
| PY 2025 ESRD QIP User Interface Quick Start Guide<br>(July 2024)              | PDF          | 428 KB    | Download |

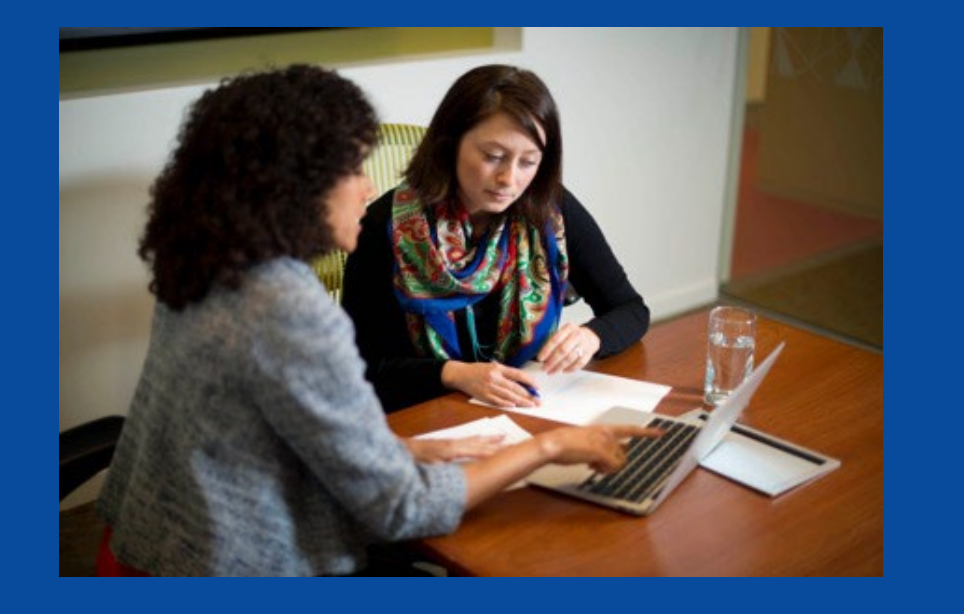

### What Every Facility or Organization Should Do in the PY 2026 ESRD QIP Preview Period

### **The Three A's:**

- **1. Access** Your Results
- 2. Assess Your Reports
- 3. Ask Questions and Follow Up

### **Access Your Results**

| Accessing                                   | Understanding                                    | Viewing                        |
|---------------------------------------------|--------------------------------------------------|--------------------------------|
| Accessing the<br>ESRD QIP User<br>Interface | Understanding<br>User Roles and<br>Functionality | Viewing Scores<br>and Feedback |

### **Establish a HARP Account**

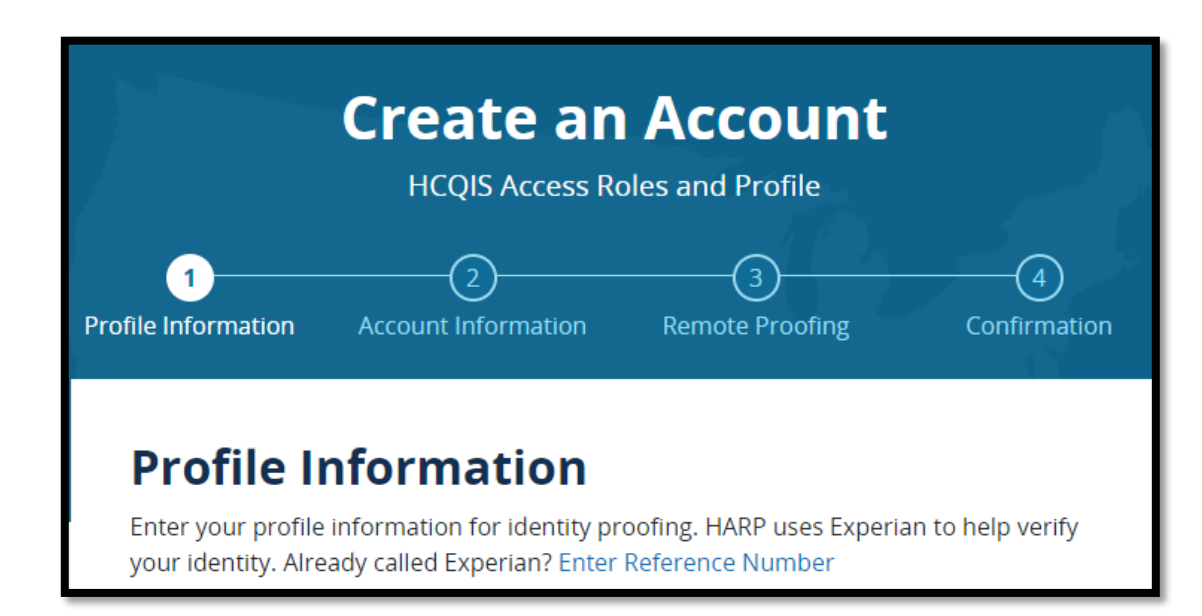

- Complete the Healthcare Quality Information System Access Roles and Profile (HARP) account registration process, if needed.
- A single HARP account is needed to access multiple CMS applications.
- Register for a HARP account: <u>https://harp.cms.gov/register/profile-info</u>
- Access HARP training materials: <u>https://mycrownweb.org/harp-training/</u>

Note: In order to complete remote identity proofing, you will be asked 4 to 5 questions about past addresses, employers, and possibly loans.

Please note this is not a credit check.

### **Access EQRS**

#### Log in to EQRS with HARP account at <u>https://eqrs.cms.gov/globalapp/</u>.

- Review the applications listed on the <u>My Access</u> screen in EQRS for QIP.
- Submit a request for QIP access, if needed.

| EQRS Patient Regis  | try ABC Dialysis Facility (123456)<br>Change organization ✓ |                                          |
|---------------------|-------------------------------------------------------------|------------------------------------------|
| MANAGE ACCESS       |                                                             |                                          |
| My access           | My access                                                   |                                          |
| Request access      | Click each application to view your approved roles a        | nd the organizations you have access to. |
| Pending requests    |                                                             |                                          |
|                     | Patient Registry                                            | QIP                                      |
| PROFILE             | View access                                                 | <u>View access</u>                       |
| Profile information |                                                             |                                          |

## **Requesting ESRD QIP UI Role**

# Click on **Request Access** if you do not see the QIP application under **My access**.

| EQRS Patient Regist | ABC Dialysis Facility (123456)<br>Change organization V                                      |
|---------------------|----------------------------------------------------------------------------------------------|
|                     |                                                                                              |
| MANAGE ACCESS       | My access                                                                                    |
| My access           |                                                                                              |
| Request access      | Click each application to view your approved roles and the organizations you have access to. |
| Pending requests    |                                                                                              |
|                     | Patient Registry                                                                             |
| PROFILE             | <u>View access</u>                                                                           |
| Profile information |                                                                                              |

### **Select Organization**

Next, select the organization category for the role you would like to request.

| MANAGE ACCESS       |                         |                            |                         |                  |
|---------------------|-------------------------|----------------------------|-------------------------|------------------|
| My access           |                         | Organization<br>Category   | Organization role       | Review<br>submit |
| Request access      |                         |                            |                         |                  |
| Pending requests    | Select the organization | category for which you are | e requesting a role to. |                  |
|                     | • Facility              | O Corporation              | O Network               |                  |
| PROFILE             | O Transplant            |                            |                         |                  |
| Profile information | For CMS use only.       |                            |                         |                  |
|                     | Осмя                    | CMS Support                |                         |                  |

### **Select Application**

#### Select the **QIP** application and click **Continue**.

| MANAGE ACCESS       |                                                           |                              |                      | 3                 |  |  |
|---------------------|-----------------------------------------------------------|------------------------------|----------------------|-------------------|--|--|
| My access           |                                                           | Organization<br>Category     | Organization role    | Review and submit |  |  |
| Request access      |                                                           |                              |                      |                   |  |  |
| Pending requests    | Select the organization c                                 | ategory for which you are re | equesting a role to. |                   |  |  |
|                     | • Facility                                                | O Corporation                | O Network            |                   |  |  |
| PROFILE             | O Transplant                                              |                              |                      |                   |  |  |
| Profile information | For CMS use only.                                         |                              |                      |                   |  |  |
|                     | ОСМЯ                                                      | O CMS Support                |                      |                   |  |  |
|                     | Please select the application you are requesting role to. |                              |                      |                   |  |  |
|                     | O Patient Registry                                        | O QIP                        |                      |                   |  |  |
|                     |                                                           |                              |                      |                   |  |  |
|                     |                                                           |                              |                      | Continue          |  |  |

# **ESRD QIP UI Facility Roles**

| ESRD QIP Role                                                                                                    | Scores and Feedback | Inquiries                    | Reports                                                                                                    |
|----------------------------------------------------------------------------------------------------|---------------------|------------------------------|----------------------------------------------------------------------------------------------------|
| <ul> <li>Facility Point of Contact<br/>(POC)</li> <li>A single user can be the<br/>Facility POC for multiple<br/>facilities.</li> <li>A facility may have multiple<br/>Facility POCs.</li> </ul> | View scores         | View and submit<br>inquiries | View and download<br>reports: Patient List<br>Report (PLR),<br>Performance Score<br>Report (PSR),<br>Performance Score<br>Certificate (PSC) |
| <ul> <li>Facility Viewer</li> <li>A facility may have multiple<br/>Facility Viewers.</li> </ul>                                                                                                  | View scores         | View submitted inquiries     | View and download<br>reports<br>(PSR and PSC only)                                                                                          |

Note: These are facility-level roles. Additional roles are available for Corporate, Network, CMS, and CMS Support users.

### **ESRD QIP UI Corporate Role**

| ESRD QIP Role                                                                                | Scores and<br>Feedback | Inquiries                    | Reports                                                                                                  |
|----------------------------------------------------------------------------------------------|------------------------|------------------------------|----------------------------------------------------------------------------------------------------|
| <ul> <li>Corporate POC</li> <li>An organization may have multiple Corporate POCs.</li> </ul> | View scores            | View and submit<br>inquiries | View and download<br>all reports: PLR,<br>PSR, PSC, and<br>Performance Score<br>Summary Report<br>(PSSR) |

Note: A Corporate-level role can view and access materials for all facilities owned by an organization.

### **Select Role**

- Search for your organization by CCN or facility name in the box below.
- Select one of the three roles below under 'Select a Role.'

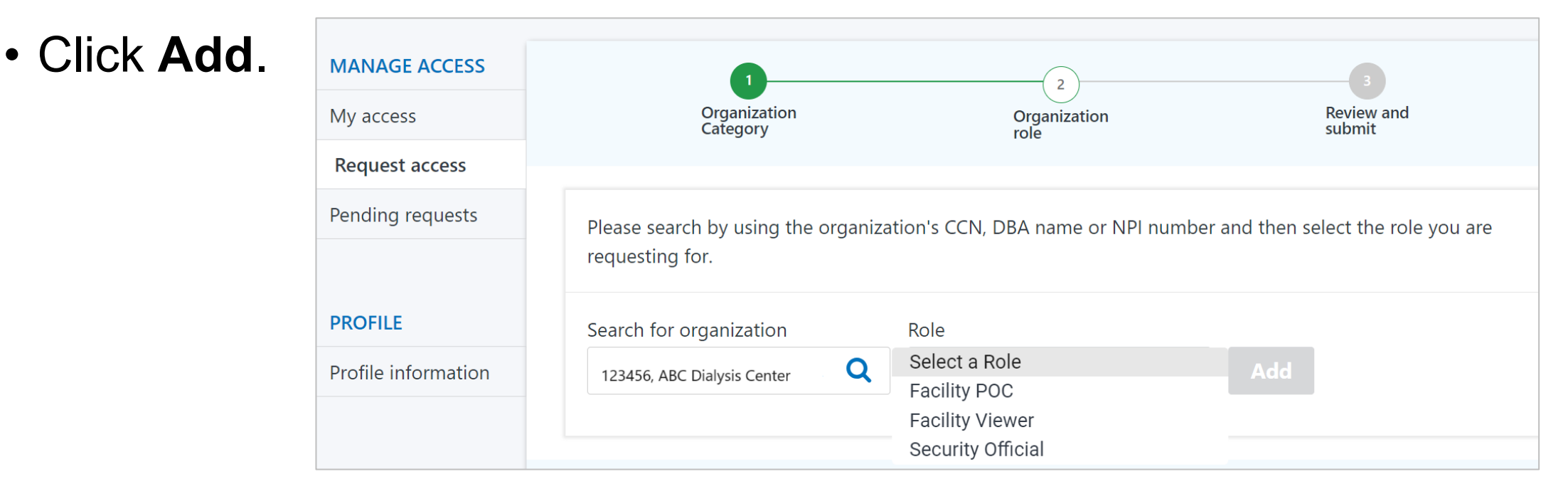

### **Submit Request**

- Click Add to select role.
- Review the selected role and click **Submit Request**.

| MANAGE ACCESS<br>My access     | 1<br>Organization<br>Category                                                   | 2<br>Organization<br>role         |                       | 3<br>Review and<br>submit |                |                                                               |
|--------------------------------|---------------------------------------------------------------------------------|-----------------------------------|-----------------------|---------------------------|----------------|---------------------------------------------------------------|
| Request access                 |                                                                                 |                                   |                       | Subint                    |                |                                                               |
| Pending requests               | Please search by using the organization's CCN                                   | N, DBA name or NPI number and the | n select the role you | are requesting for.       |                | Note: Access step-<br>by-step HARP                            |
| PROFILE<br>Profile information | Search for organization Role<br>123456, ABC Dialysis Facility <b>Q</b> Facility | POC 🗸 Ad                          | đ                     |                           |                | account registration<br>and EQRS role<br>request instructions |
|                                | Review selected roles                                                           |                                   |                       |                           |                | https://mycrownwel                                            |
|                                | Organization                                                                    | Role requested                    | CCN                   | NPI                       | Actions        |                                                               |
|                                | ABC Dialysis Facility                                                           | Facility POC                      | 123456                | 0123456789                | Remove         |                                                               |
|                                | < Previous                                                                      |                                   |                       |                           | Submit request |                                                               |

account registration and EQRS role request instructions https://mycrownweb. org/harp-training/.

### Accessing the ESRD QIP UI

#### Under the QIP application, select View access.

| IANAGE ACCESS     | My access                                             |                                         |
|-------------------|-------------------------------------------------------|-----------------------------------------|
| ly access         | iviy access                                           |                                         |
| equest access     | Click each application to view your approved roles ar | nd the organizations you have access to |
| ending requests   |                                                       |                                         |
|                   | Patient Registry                                      | QIP                                     |
| ROFILE            | View access                                           | View access                             |
| ofile information |                                                       | <u> </u>                                |
| ROFILE            | Patient Registry<br>View access                       | QIP<br>View access                      |

## Accessing the QIP UI

If you were previously signed in to the Patient Registry, you must first toggle to the QIP application by clicking the 9 dots in upper left-hand corner.

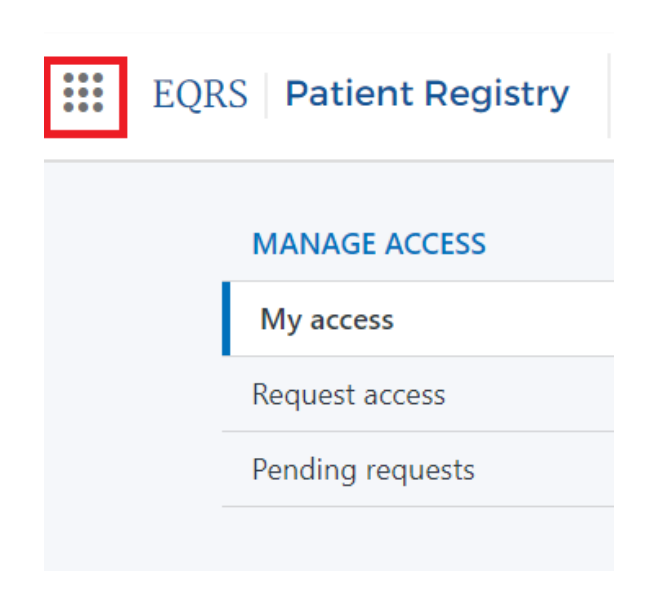

In the dropdown box, under CHOOSE APPLICATION: select **QIP**.

| ×  | EQRS Patient F                          | Registry |
|----|-----------------------------------------|----------|
| CI | HOOSE APPLICATION:                      |          |
|    | Patient Registry                        |          |
|    | <b>QIP</b><br>Quality Incentive Program |          |

### **Accessing the QIP UI**

After selecting QIP, you will be prompted to start typing or click on the down arrow and select the CCN you wish to view. Once you select the CCN, select **Go to QIP**.

| Switch to QIP                                           |                       | ×           |
|---------------------------------------------------------|-----------------------|-------------|
| Please select an organization you want to view in the Q | IP application:       |             |
| Search by organization name, DBA name, or CMS Certif    | ication Number (CCN): |             |
| Q ABC Dialysis Center                                   | × ^                   |             |
|                                                         |                       |             |
|                                                         |                       | Л           |
|                                                         |                       |             |
|                                                         | Cancel                | Go to QIP > |

### Welcome to the ESRD QIP UI

#### The ESRD QIP UI is now viewable. Navigate to the desired tabs.

EQRS **Quality Incentive Program** 

ABC DIALYSIS FACILITY (123456) Change organization V

|                          | Welcome to the ESRD Quality Incentive Program (QIP)                                                                |   |                |
|--------------------------|----------------------------------------------------------------------------------------------------|---|----------------|
| Scores and Feedback      | Preview Period PY2026                                                                                              | ^ |                |
| Preview Period Inquiries | XX days YY hours                                                                                                   |   | *Dates subiect |
| View/Download Reports    | * End Date: 08/15/2025, 11:59 PM PDT REMAINING IN THE PREVIEW PERIOD FOR SUBMITTING INQUIRIES                      |   | to change      |
|                          | QIP Scores & Feedback                                                                                              |   |                |
|                          | Below you'll find a list of facilities that are in your purview. Choose a facility to view QIP scores and results. |   |                |
|                          | Filter Facilities                                                                                                  | ~ |                |
|                          | Facilities                                                                                                    | ~ |                |
|                          | Runs                                                                                                    | ~ |                |
|                          | Score Details                                                                                                    | ~ |                |
### **Scores and Feedback Overview**

- The <u>Scores and Feedback</u> screen provides users with the ability to view the following:
  - Total Performance Score (TPS)
  - Measures Summary (an overview of the measures that contribute to a TPS)
- The <u>Scores and Feedback</u> screen provides an overview of score details, including individual measure scores, TPS, and payment reduction percentage.
- Users can:
  - See results for facilities within their purview.
  - Set filters to help refine search results.
- Users with purview over multiple facilities can view the <u>Scores and Feedback</u> summary for one facility at a time.
- All ESRD QIP UI roles can view <u>Scores and Feedback</u>.

## **Using Filter Facilities Option**

- Users with access to multiple facilities can set filters to assist with search efforts.
  - Facilities within a user's purview are automatically displayed in the table of results.
- Enter Facility Name, Facility CMS Certification Number (CCN), or Dialysis Organization.
- Click Apply Filter. (Click Clear Filter to remove all filters and results.)

|                          | Filter Facilities                                          |                          | · · · · · · · · · · · · · · · · · · · |  |  |  |
|--------------------------|------------------------------------------------------------|--------------------------|---------------------------------------|--|--|--|
| Scores and Feedback      |                                                            |                          |                                       |  |  |  |
| Preview Period Inquiries |                                                            |                          |                                       |  |  |  |
| /                        | Facility Name, Facility CCN o                              | or Dialysis Organization |                                       |  |  |  |
| /iew/Download Reports    | Your Dialysis Facility, 111111, Dialysis Organization Name |                          |                                       |  |  |  |
|                          | Enter at least 3 characters to search fo                   | or a facility            |                                       |  |  |  |
|                          | Payment Year *                                             | Network                  | State                                 |  |  |  |
|                          |                                                            | Select a Network         | Select a State                        |  |  |  |

## **Select Facility**

- The ESRD QIP UI automatically displays a list of facilities within a facility-level user's purview.
- The Scores and Feedback screen displays score details for one facility at a time.
- Users can switch between facilities by clicking the radio button next to the facility information.

| Facilities                                                                                                    |              |                     |                |   |                   |         |   |  |  |
|----------------------------------------------------------------------------------------------------|--------------|---------------------|----------------|---|-------------------|---------|---|--|--|
| This is a list of all the facilities you have permission to view. Choose a facility and scroll down to view all available QIP data for that facility. |              |                     |                |   |                   |         |   |  |  |
| Select                                                                                                    | Facility CCN |                     | ♦ Network Name | ¢ | Organization      | 🖨 State | ¢ |  |  |
| ۲                                                                                                    | 123456       | ABC DIALYSIS CENTER | Network 99     |   | ABC Dialysis, Inc | AK      |   |  |  |

### **View Facility Run**

Review the information in the <u>Runs</u> section to ensure that you are accessing the most recent results, or results pertaining to the run you wish to review.

| Runs: Faci<br>Below is a li | lity 123456, A<br>st of all availa | BC Dialysis (<br>able data for | Center<br>Facility 1 | 23456, AE | BC DIALY | SIS. Ple | ase select a | a run and scroll ( | down to vie | w the run's score deta |
|-----------------------------|------------------------------------|--------------------------------|----------------------|-----------|----------|----------|--------------|--------------------|-------------|------------------------|
| Select                      | Score Run                          | ID                             | ¢                    | TPS       | ¢ R      | tun Type | ¢            | Run Status         | ¢           | Run Date               |
| ۲                           | 6                                  |                                |                      | N/A       | P        | review   |              | Completed          |             | 07/10/2025             |
|                             |                                    | Page Size                      |                      |           |          |          |              |                    |             | 4 Prev 1 Next          |
| Showing 1 to                | 1 of 1 results                     | 10                             | ~                    |           |          |          |              |                    |             |                        |
|                             |                                    |                                |                      |           |          |          |              |                    |             |                        |

# **Review TPS**

Navigate to the <u>Score Details</u> section to view a synopsis of the TPS and Measure Summary.

| rsis                      |
|---------------------------|
|                           |
|                           |
|                           |
| lysis Training and Suppor |
| Dialysis                  |
| ia                        |

# **Review Measures Summary**

Navigate to the *Measure* Summary section for a synopsis of the measures and scores contributing to your facility's performance. Measure rates and/or numerators and denominators are provided in your PSR in the **View/Download Reports** section.

Measure Summary ?

No Score: If a facility is ineligible, it will receive a No Score for this measure. This will not affect the TPS calculation

| Measure Name                                      | \$<br>Score 🗢 | Measure Type 🔶 |
|---------------------------------------------------|---------------|----------------|
| Clinical Depression Screening and Follow Up 🝞     | No Score      | Clinical       |
| COVID-19 Healthcare Personnel (HCP) Vaccination 😨 | 8 of 10       | Reporting      |
| Facility Commitment to Health Equity 🝞            | No Score      | Reporting      |
| Hypercalcemia 🕜                                   | No Score      | Reporting      |
| ICH CAHPS (?)                                     | No Score      | Clinical       |
| Kt/V Comprehensive 😨                              | No Score      | Clinical       |
| Long Term Catheter Rate ⑦                         | No Score      | Clinical       |
| Medical Reconciliation Reporting 😨                | No Score      | Reporting      |
| NHSN Bloodstream Infection ③                      | 10 of 10      | Clinical       |
| NHSN Dialysis Event 🕐                             | 10 of 10      | Reporting      |
| Percentage of Prevalent Patients Waitlisted 🍞     | No Score      | Clinical       |
| Standardized Hospitalization Ratio 🝞              | No Score      | Clinical       |
| Standardized Readmission Ratio 😨                  | No Score      | Clinical       |
| Standardized Transfusion Ratio 🝞                  | No Score      | Clinical       |
| Page Size                                         |               | ≪Prev 1 Next 🕨 |

### **Corporate Users: Scores and Feedback Screen**

**OIP Scores & Feedback** 

111111

ABC Dialysis Center of Florida

XYZ Dialysis Center of Florida

- The steps to access the <u>Scores and Feedback</u> screen are the same for all users.
- The <u>Filter Facilities</u> section is automatically expanded for corporate-level users.
- Enter a search criteria to display data in the <u>Facilities</u> section.

| Filter Facilities                              |                     |       | 30 <b>4</b> |
|------------------------------------------------|---------------------|-------|-------------|
| Facility Name, Facility CCN or Di              | alysis Organization |       |             |
|                                                |                     |       | Q           |
| Enter at least 3 characters to search for a fa | cility              |       |             |
| Payment Year *                                 | Network             | State |             |
| 2026                                           | Network 7           | FL    |             |
|                                                |                     |       |             |
| Clear Filter App                               |                     |       |             |
|                                                |                     |       |             |
|                                                |                     |       |             |

Network 7

Network 7

ABC Dialysis Organization

XYZ Dialysis Organization

# **Scores and Feedback Summary**

- The <u>Scores and Feedback</u> screen provides an overview of the following:
  - TPS
  - Measures Summary
- To access:
  - 1. Log in to EQRS with HARP account via <u>https://eqrs.cms.gov/globalapp/</u>.
  - 2. Click on **QIP Scores**.
  - 3. Select Facility, if needed.
  - 4. Review TPS and Measures Summary.
- All ESRD QIP UI roles can view Scores and Feedback.

### **Assess Your Reports**

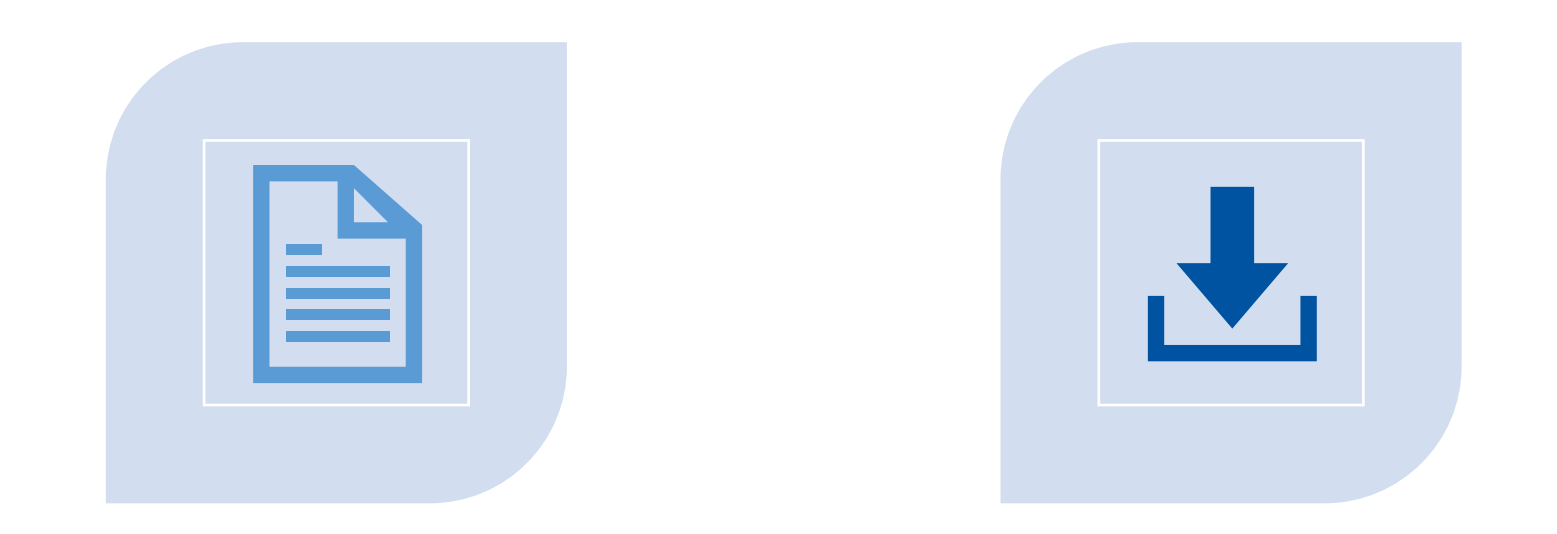

### **REPORTS DESCRIPTION**

### VIEWING/DOWNLOADING REPORTS

## **View/Download Reports Overview**

- The View/Download screen provides users with the ability to view and download the following reports (based on role and availability):
  - PSR
  - PLR
  - PSSR (available for Corporate POCs, CMS and CMS Support users)
  - PSC (available after the preview period)
- All ESRD QIP roles can view and download reports (based on availability).
- To obtain reports not listed in the ESRD QIP UI, contact the CCSQ Service Center at:

https://cmsqualitysupport.servicenowservices.com/ccsq\_support\_central.

### **Reports Description**

| Report | Report Description                                                                                                    |
|--------|----------------------------------------------------------------------------------------------------|
| PSR    | Includes facility CCN, achievement and improvement scores for each<br>clinical measure, scores for each reporting measure, adjusted<br>performance rates or ratios for clinical measures, performance<br>standards applied, state average and national average measure scores,<br>TPS, text indicating ECE months applied (if applicable), and payment<br>reduction percentage. |
| PLR    | Lists all patients whose data is used to calculate a facility's ESRD QIP measure rates, and details associated with these patients, including information on whether the patient or patient-month was used in the numerator calculation, and whether the data were used in the improvement or achievement period.                                                               |

### **Reports Description**

| <b>Report Name</b> | Report Description                                                                                                    |
|--------------------|----------------------------------------------------------------------------------------------------|
| PSSR               | This Excel workbook includes a summary measure score tab displaying facility name and CCN, certification date, facility ownership information, individual measure scores, facility TPS, national average TPS, and payment reduction percentage. Additionally, individual measure tabs display measure level details such as achievement, improvement and overall measure scores, national average measure score, unadjusted and adjusted performance rate, national median rate, and number of eligible cases. |
| PSC                | Contains the facility's name, address, CCN, and the TPS for the given PY and how it compares to the national average TPS. There is an English and Spanish version for each facility. This is only available during the <u>Final period</u> .                                                                                                    |

## **Click View/Download Reports**

- Click on View/Download Reports.
- Enter your Facility name, CCN, or organization.
- Select a Report Name.
- Click Apply Filter.

| Scores and Feedback      | report to view or downlo                    | bad.                                                                  |                               |   |
|--------------------------|---------------------------------------------|-----------------------------------------------------------------------|-------------------------------|---|
| Preview Period Inquiries | Select your Facility and I                  | Payment Year                                                          |                               |   |
| View/Download Reports    | This is an Organizational le                | evel search. <b>Choose additional filte</b><br>Dialysis Organization* | ers.                          |   |
|                          |                                             |                                                                       |                               | C |
|                          | Enter at least 3 characters to search for a | facility                                                              |                               |   |
|                          | Payment Year *                              | Period *                                                              | Report Name                   |   |
|                          | 2026                                        | PREVIEW                                                               | Select a Report               |   |
|                          | Clear Filter Apply F                        | filter                                                                | Select a Report<br>PLR<br>PSR |   |
| Payment Vear *           | Period *                                    | Report Name                                                           |                               |   |
| Fayment lear             |                                             |                                                                       |                               |   |

View/Download Reports

# **Select Facility and Payment Year**

- Users who have access to multiple facilities can set filters to assist with search efforts.
- Enter Facility Name, Facility CCN or Dialysis Organization.
- Select a report name and click on **Apply Filter**.

|                                                                    | Select your Facility and Payment Year                                          |                 |  |  |  |  |  |  |
|--------------------------------------------------------------------|--------------------------------------------------------------------------------|-----------------|--|--|--|--|--|--|
| This is an Organizational lev<br>Facility Name, Facility CCN or Di | vel search. <b>Choose additional filte</b><br>alysis Organization <sup>*</sup> | rs.             |  |  |  |  |  |  |
| ABC Dialysis Center, 123456, ABC Dialysis Corporation              |                                                                                |                 |  |  |  |  |  |  |
| Enter at least 3 characters to search for a fa                     | acility                                                                        |                 |  |  |  |  |  |  |
| Payment Year *                                                     | Period *                                                                       | Report Name     |  |  |  |  |  |  |
| 2026                                                               | PREVIEW                                                                        | Select a Report |  |  |  |  |  |  |

### **Select Available Reports**

### Click the hyperlink of the report you would like to view to download the file.

Select available reports

Below is a list of reports for payment year 2026 available for view or download. Please note that you may need to download Adobe Acrobat Reader to view the data.

| Facility Name                          | e 🔶                  | <b>₽</b> РҮ ♦ | Period 🗢 | Available Reports                 | ¢ |
|----------------------------------------|----------------------|---------------|----------|-----------------------------------|---|
| ABC Dialysis Center 123456 Performance | Score Summary Report | 2026          | preview  | ALL-CCNS-PREVIEW-PSSR-PY2026.xlsx |   |
|                                        | Page Size            |               |          | ≪Prev 1 Next 🕨                    |   |
| Showing 1 to 1 of 1 results            | 10 ~                 |               |          |                                   |   |

~

### **Report Downloads**

You can see the downloaded report at the top of your browser. Click on the downloaded report or desired action to open or save the file.

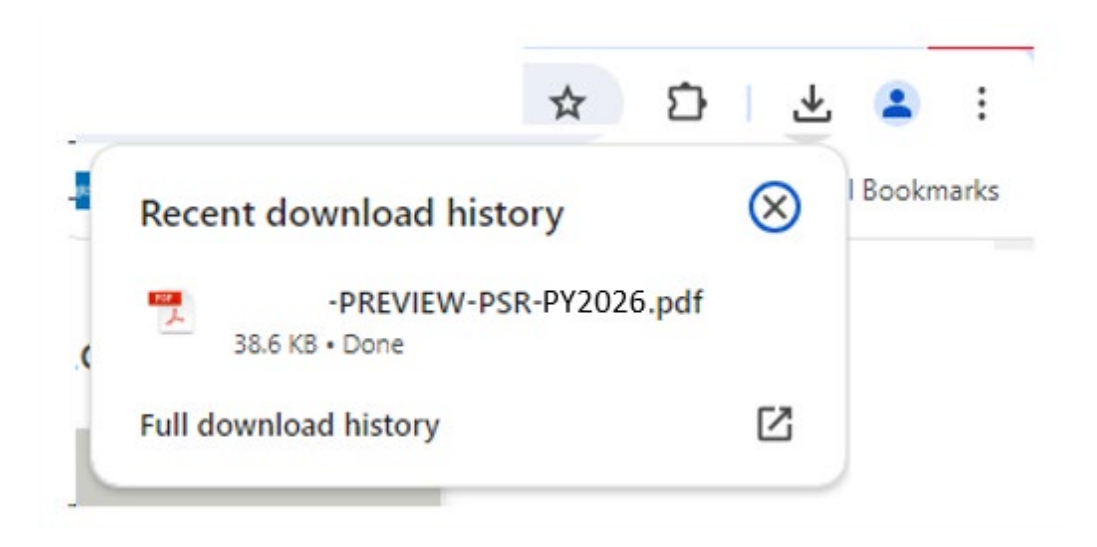

### **Review Preview Period Reports**

# For additional details on PY 2026 ESRD QIP scoring policies, refer to the CY 2024 ESRD PPS Final Rule documents, published in the *Federal Register*.

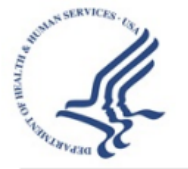

Report Run Date: 07/11/2025

End-Stage Renal Disease Quality Incentive Program - Preview Performance Score Report Payment Year: 2026

Facility: 012345

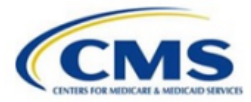

**Clinical Care Domain** 

Improvement Period: 01/01/2023-12/31/2023

Performance Period: 01/01/2024-12/31/2024

Table 1 - Clinical Care Domain Measures and Measure Topics

| Clinical Care<br>Measures/Measure<br>Topics | Improvement<br>Period<br>Numerator | Improvement<br>Period<br>Denominator | Improvement<br>Period<br>Rate/Ratio | Performance<br>Period<br>Numerator | Performance<br>Period<br>Denominator | Performance<br>Period<br>Rate/Ratio | Achievement<br>Threshold | Benchmark | Improvement<br>Score | Achievement<br>Score | Measure<br>Score | Measure Weight<br>(% of Domain) |
|---------------------------------------------|------------------------------------|--------------------------------------|-------------------------------------|------------------------------------|--------------------------------------|-------------------------------------|--------------------------|-----------|----------------------|----------------------|------------------|---------------------------------|
| Standardized<br>Transfusion Ratio           | -                                  |                                      | No Rate                             | •                                  | •                                    | No Rate                             | 48.29                    | 8.86      | No Score             | No Score             | No Score         | 0.00%                           |
| Kt/V Comprehensive                          | 506                                | 526                                  | 96.20%                              | 411                                | 421                                  | 97.62%                              | 94.33%                   | 99.42%    | 4                    | 6                    | 6                | 48.71%                          |
| Long Term Catheter                          | 66                                 | 542                                  | 12.18%                              | 44                                 | 438                                  | 10.05%                              | 18.35%                   | 4.69%     | 2                    | 6                    | 6                | 51.29%                          |

Eligible Clinical Care Measures/Measure Topics: 2 of 3 Weighted Clinical Care Domain Score: 60.000

### **Corporate Users: Reports Screen**

- The steps to access the <u>View/Download Reports</u> screen are the same for all users.
- The <u>Select your Facility and Payment Year</u> section is automatically expanded for corporate-level users.
- Enter facility details to display reports for a single facility.
- Select: "This is an organizational-level search." This displays reports for multiple facilities and reveals additional filters to focus the search on a particular state, Network, report type, or a combination of the three.

### **Corporate Users: Reports Search**

### **Single Facility**

| 2024               | ~            | PREVIEW          | ~ | Select a Report | ~ |
|--------------------|--------------|------------------|---|-----------------|---|
| Organization Name* |              | Network          |   | State           |   |
|                    | Q            | Select a Network | ~ | Select a State  | ~ |
|                    |              | -                |   |                 |   |
| Clear Filter       | Apply Filter |                  |   |                 |   |
|                    |              |                  |   |                 |   |

#### Select available reports

Below is a list of reports for payment year 2022 available for view or download. Please note that you may need to download Adobe Acrobat Reader to view the data.

#### Displaying first 100 facilities only. Please refine your search.

| Facility Name       |   | CON    | ٠ | Report Name                      | ٠ | PY 8 | Period  | Available Reports               |  |
|---------------------|---|--------|---|----------------------------------|---|------|---------|---------------------------------|--|
| ABC DIALYSIS CENTER |   | 001111 |   | Performance Score Summary Report |   | 2024 | preview | 001111,-PREVIEW-PSSRFY2023.xlsx |  |
| ABC DIALYSIS CENTER | ſ | 012501 |   | Performance Score Report         |   | 2024 | preview | 012501-PREVIEW-PSR-PY2023 xlsx  |  |
| ABC DIALYSIS CENTER |   | 012501 |   | Patient List Report              |   | 2024 | preview | 012501-PREVIEW-PLR-PY2023 xlsx  |  |
| ABC DIALYSIS CENTER |   | 312502 |   | Performance Score Report         |   | 2024 | preview | 012502-PREVIEW-PSR-PY2023.xlsx  |  |
| ABC DIALYSIS CENTER |   | 012502 |   | Patient List Report              |   | 2024 | preview | 012502-PREVIEW-PLR-PY2023 xlsx  |  |
| ABC DIALYSIS CENTER | ( | 012505 |   | Performance Score Report         |   | 2024 | preview | 012505-PREVIEW-PSR-PY2023 xbx   |  |
| ABC DIALYSIS CENTER |   | 012505 |   | Patient List Report              |   | 2024 | preview | 012505-PREVIEW-PLR-PY2023.xbx   |  |
| ABC DIALYSIS CENTER |   | 012506 |   | Performance Score Report         |   | 2024 | preview | 012506-PREVIEW-PSR-FY2023.xlsx  |  |
| ABC DIALYSIS CENTER |   | 012506 |   | Patient List Report              |   | 2024 | preview | 012506-PREVIEW-PLR-PY2023 xlsx  |  |
|                     |   |        |   |                                  |   |      |         |                                 |  |

### **Organizational-Level**

### Single facility search.

| Select your Facility and  | d Payment Year                                         |                              |                        |                                         |
|---------------------------|--------------------------------------------------------|------------------------------|------------------------|-----------------------------------------|
| This is an Organizational | l level search. <b>Plea</b> :<br>r Dialysis Organizati | se choose additional filters | <b>.</b>               |                                         |
| Payment Year *            |                                                        | Period *                     |                        | Report Name                             |
| 2024                      | *                                                      | PREVIEW                      | ~                      | Select a Report                         |
| Clear Filter              | Apply Filter                                           |                              |                        |                                         |
| Select available reports  | S                                                      | vallable for view or downlo  | d Diassa acts that     | eu en une ed te deue land tide te terel |
| Reader to view the data.  | ayment year 2022 a                                     | waitable for view or downlo  | ad. Please note that y | you may need to download Adobe Acrol    |

| Facility Name 💠     | CCN    | Report Name                      | ¢ | РҮ 🖨 | Period 🖨 | Available Reports               |
|---------------------|--------|----------------------------------|---|------|----------|---------------------------------|
| ABC DIALYSIS CENTER | 123456 | Performance Score Summary Report |   | 2024 | preview  | 0011111-PREVIEW-PSSR-PY2023.xbx |

## **View/Download Reports Summary**

The <u>View/Download Reports</u> screen displays reports based on user roles and availability. To access:

- 1. Log in to EQRS with the HARP account via <a href="https://eqrs.cms.gov/globalapp/">https://eqrs.cms.gov/globalapp/</a>.
- 2. Click on **QIP Scores**.
- 3. Click on View/Download Reports.
- 4. Select Facility, if needed.
- 5. Select available reports.
- 6. View or download selected reports.

### Ask Questions and Follow-Up: How to Submit, Save, and Reply to Inquiries

Inquiry Process Overview and Recommendations

Submitting Inquiries

Checking the Status of Inquiries

Inquiries Summary

## **Inquiries Overview**

- The <u>Preview Period Inquiries</u> section allows users to submit inquiries during the 30-day preview period regarding your facility's QIP scores.
- Users may submit and reply to as many inquiries as necessary during the preview period.

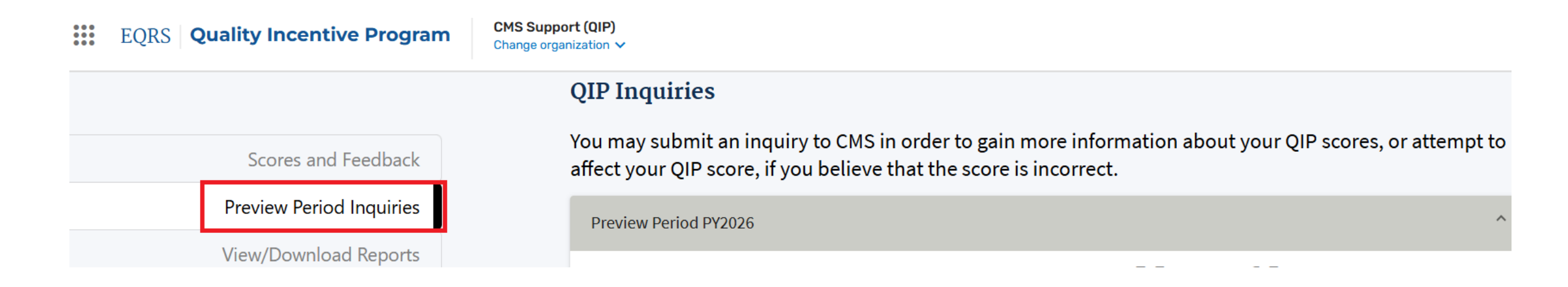

### Inquiries Overview (cont.)

- Inquiries are submitted by Facility and Corporate POCs. Other users can view submitted inquiries based on their role:
  - Facility-level users: View inquiries submitted for a facility within their purview.
  - Corporate-level users: View inquiries submitted for all facilities within an organization.
- Facility and Corporate POCs can draft and save inquiries, but saved inquiries are not viewed by other users and are not "Submitted."
- Users will receive an email notification once an inquiry has been updated; however, users are encouraged to check on the inquiry's status in the QIP UI.

## Inquiries Overview (cont.)

- Inquiries are submitted through an email-like form in the ESRD QIP UI that includes the following fields:
  - From
  - CC
  - Subject (50 characters maximum)
  - Message (25,000 characters maximum)
  - File attachment (10 megabytes maximum per message)
- Use the ESRD QIP UI to submit and reply to preview period inquiries.
  - Responses to inquiries can be submitted after the close of the preview period.
- The "New Inquiry" submission feature will be disabled once the preview period ends.

## **Inquiry Submission Recommendations**

- Research and submit inquiries as soon as possible to provide enough time for necessary communications.
- Include as much information as possible and add the following:
  - CCN(s) of the facility/facilities that are believed to be impacted.
  - When applicable, evidence of organizational-level issue or error being reported.
  - Indication of which records and why if questioning the use of specific data.
    - Use the EQRS ID included in the PLR when referring to specific patients.
  - Attachments (optional).
- Direct questions about NHSN data to the NHSN Help Desk at (877) 681-2901 or <u>nhsn@cdc.gov</u>.

### **Click Preview Period Inquiries**

- Navigate to Preview Period Inquiries in QIP UI.
- Click **Create new inquiry** to submit an inquiry during preview period.

#### **QIP Inquiries**

You may submit an inquiry to CMS in order to gain more information about your QIP scores, or attempt to affect your QIP score, if you believe that the score is incorrect.

| Preview Period Inquiries |                                  |                              |                                   |                          |   |
|--------------------------|----------------------------------|------------------------------|-----------------------------------|--------------------------|---|
| View/Download Reports    | Create new                       | inquiry                      |                                   |                          |   |
|                          | Preview Period PY                | 2026                         |                                   |                          | ^ |
|                          | Start Date:                      |                              | days                              | hours                    |   |
|                          | End Date:                        |                              | REMAINING IN THE PREVIEW PERIOD I | FOR SUBMITTING INQUIRIES |   |
|                          | Filter Inquiries                 |                              |                                   |                          | ^ |
|                          | Facility Name, Facility          | CCN or Dialysis Organization |                                   |                          |   |
|                          |                                  |                              |                                   |                          | Q |
|                          | Enter at least 3 characters to s | earch for a facility         |                                   |                          |   |
|                          | Inquiry ID                       | Inquiry Subject              | Inquiry Status                    |                          |   |
|                          |                                  |                              | Select Inquiry Status             |                          |   |

NOTE: Start date, end date, and days and hours remaining will be displayed once preview period begins.

Scores and Feedback

### **Enter Message**

Enter message under <u>Create an</u> <u>Inquiry</u>.

- Locate a facility in your purview.
- **From** field is pre-populated and cannot be changed.
- **CC** field is optional.
- **Subject** field is optional but recommended.
- Message field is mandatory.

Note: Do not enter PHI/PII in subject line or message.

| Create an Inquiry                                                                                                    |                       |  |
|----------------------------------------------------------------------------------------------------|-----------------------|--|
| Facility Name, Facility CCN or Dialysis Organization *                                                                                                    |                       |  |
| ABC Dialysis Center, 123456, ABC Dialysis Organization                                                                                                    | Q                     |  |
| Enter at least 3 characters to search for a facility                                                                                                    |                       |  |
| From *                                                                                                    |                       |  |
| TestUser@testemail.com                                                                                                    |                       |  |
| cc                                                                                                    |                       |  |
|                                                                                                    |                       |  |
| Cubical (70 Objections Limit)                                                                                                    |                       |  |
| Subject (SU Characters Limit)                                                                                                    |                       |  |
|                                                                                                    |                       |  |
|                                                                                                    |                       |  |
| Message * (25000 Characters Limit)                                                                                                    |                       |  |
| Message * (25000 Characters Limit)                                                                                                    |                       |  |
| Message * (25000 Characters Limit)<br>Type your inquiry here.                                                                                                    |                       |  |
| Message * (25000 Characters Limit)<br>Type your inquiry here.                                                                                                    |                       |  |
| Message * (25000 Characters Limit)<br>Type your inquiry here.                                                                                                    |                       |  |
| Message * (25000 Characters Limit)<br>Type your inquiry here.                                                                                                    |                       |  |
| Message * (25000 Characters Limit)<br>Type your inquiry here.                                                                                                    |                       |  |
| Message * (25000 Characters Limit)<br>Type your inquiry here.                                                                                                    |                       |  |
| Message * (25000 Characters Limit)<br>Type your inquiry here.                                                                                                    |                       |  |
| Message * (25000 Characters Limit)<br>Type your inquiry here.<br>Upload an attachment                                                                                                    |                       |  |
| Message * (25000 Characters Limit)<br>Type your inquiry here.<br>Upload an attachment<br>Only the following file types can be accepted: .pdf, .jpg, .pngtxt, .tiff, .xlsx, .xls, .docx, .doc, csv,<br>imited to 10 MB per message.                                   | zip. Total file size  |  |
| Message * (25000 Characters Limit)<br>Type your inquiry here.<br>Upload an attachment<br>Only the following file types can be accepted: .pdf, .jpg, .png, .txt, .tiff, .xlsx, .xls, .docx, .doc, csv,<br>imited to 10 MB per message.<br>Clear Form                  | zip. Total file size  |  |
| Message * (25000 Characters Limit)<br>Type your inquiry here.<br>Upload an attachment<br>Only the following file types can be accepted: .pdf, .jpg, .png, .txt, .tiff, .xlsx, .xls, .docx, .doc, csv,<br>imited to 10 MB per message.<br>Clear Form<br>Save as Draft | .zip. Total file size |  |
| Message * (25000 Characters Limit)<br>Type your inquiry here.<br>Upload an attachment<br>Only the following file types can be accepted: .pdf, .jpg, .png, .bxt, .tiff, .xlsx, .xds, .docx, .doc, csv,<br>imited to 10 MB per message.<br>Clear Form<br>Save as Draft | zip. Total file size  |  |

## **Attach Supporting Documents**

If you would like to attach supporting documentation with your inquiry, select **Upload an attachment**.

- Browse for the desired file(s).
- Click **Open** to attach the file(s).

| Message * (25000 Ch                                                             | naracters Limit)                                                                                               |  |
|---------------------------------------------------------------------------------|----------------------------------------------------------------------------------------------------|--|
| Type your inquir                                                                | y here.                                                                                                    |  |
|                                                                                 |                                                                                                    |  |
|                                                                                 |                                                                                                    |  |
|                                                                                 |                                                                                                    |  |
|                                                                                 |                                                                                                    |  |
| Upload an attachme<br>Only the following file type<br>limited to 10 MB per mess | ent<br>es can be accepted: .pdf, .jpg, .png, .bxt, .tiff, .xlsx, .xls, .docx, .doc, csv, .zip. Total file size |  |

# **Save Inquiry as Draft**

- After starting an inquiry, click **Save As Draft**.
- The QIP UI prepopulates fields with saved data when the EQRS user returns to submit saved inquiries.
- Once you have saved your draft, you will receive confirmation, and you may continue to edit your draft or navigate back to your inquiry screen.

| Create an Inquiny                                                                                                    | <u>^</u> |
|----------------------------------------------------------------------------------------------------|----------|
| create an inquity                                                                                                    |          |
| Facility Name, Facility CCN or Dialysis Organization *                                                                                                    |          |
| ABC DIALYSIS CENTER, 123456, ABC Dialysis Organization Q Enter at least 3 characters to search for a facility                                                                                                    |          |
| From *                                                                                                    |          |
| testuser@testmail.com                                                                                                    |          |
| сс                                                                                                    |          |
|                                                                                                    |          |
|                                                                                                    |          |
| Subject (50 Characters Limit)                                                                                                    |          |
|                                                                                                    |          |
| Message * (25000 Characters Limit)                                                                                                    |          |
| This is my inquiry.                                                                                                    |          |
|                                                                                                    |          |
|                                                                                                    |          |
|                                                                                                    |          |
|                                                                                                    |          |
|                                                                                                    |          |
|                                                                                                    | 6        |
|                                                                                                    |          |
| Oplution an accontent of the property of the property of the p |          |
| limited to 10 MB per message.                                                                                                    |          |
| Clear Form                                                                                                    |          |
| Save as Draft                                                                                                    |          |
|                                                                                                    |          |

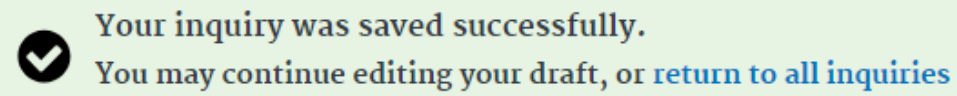

## **Click Send Inquiry**

Click on **Send inquiry** to submit your inquiry to CMS.

- Message field and Upload an Attachment option are enabled.
- The latest message in the thread displays at the top.
- Inquiry ID, Facility, From, and Date Sent fields and previously sent messages are not editable.

| Create an Inquiry                                                                                                    |                                                                                    |              | ^  |
|----------------------------------------------------------------------------------------------------|------------------------------------------------------------------------------------|--------------|----|
| Facility Name, Facility CCN or                                                                                                | r Dialysis Organization *                                                          |              |    |
| ABC DIALYSIS CENTER,                                                                                                    | 123456, ABC Dialysis Organization                                                  | Q            |    |
| Enter at least 3 characters to search for                                                                                     | r a facility                                                                       |              |    |
| From *                                                                                                    |                                                                                    |              |    |
| testuser@testmail.com                                                                                                    |                                                                                    |              |    |
| cc                                                                                                    |                                                                                    |              |    |
|                                                                                                    |                                                                                    |              |    |
| Subject (50 Characters Limit)                                                                                                 |                                                                                    |              |    |
|                                                                                                    |                                                                                    |              |    |
| Message * (25000 Characters                                                                                                   | s Limit)                                                                           |              |    |
| This is my inquiry.                                                                                                    |                                                                                    |              |    |
|                                                                                                    |                                                                                    |              |    |
|                                                                                                    |                                                                                    |              |    |
|                                                                                                    |                                                                                    |              |    |
|                                                                                                    |                                                                                    |              |    |
|                                                                                                    |                                                                                    |              |    |
|                                                                                                    |                                                                                    |              | l. |
|                                                                                                    |                                                                                    |              |    |
| Upload an attachment                                                                                                    |                                                                                    |              |    |
| Upload an attachment<br>Only the following file types can be a<br>imited to 10 MB per message.                                | accepted: .pdf, .jpg, .png, .txt, .tiff, .xlsx, .xls, .docx, .doc, csv, .zip. Tota | al file size |    |
| Upload an attachment<br>Only the following file types can be a<br>imited to 10 MB per message.                                | accepted: .pdf, .jpg, .png, .txt, .tiff, .xlsx, .xls, .docx, .doc, csv, .zip. Tota | al file size |    |
| Upload an attachment<br>Only the following file types can be a<br>imited to 10 MB per message.<br>Clear Form<br>Save as Draft | accepted: .pdf, .jpg, .png, .txt, .tiff, .xlsx, .xls, .docx, .doc, csv, .zip. Tota | al file size |    |
| Upload an attachment<br>Only the following file types can be i<br>imited to 10 MB per message.<br>Clear Form<br>Save as Draft | accepted: .pdf, .jpg, .png, .txt, .tiff, .xlsx, .xls, .docx, .doc, csv, .zip. Tot  | al file size |    |

## **Thread Reply Sent Successfully**

Once inquiry is submitted, system will display a message indicating your inquiry was sent successfully.

**REMINDER**: Please check on an inquiry's status in the ESRD QIP UI until the inquiry is Closed.

| QIP Inquiries                                                                                  |              |
|------------------------------------------------------------------------------------------------|--------------|
| Return to all inquiries                                                                        |              |
| Re: Inquiry related to Kt/V Performance Score                                                  | 11/14/2022 ^ |
| Inquiry ID: 10022<br>Facility:<br>From: test.uvtuser251@test.com<br>Date Sent: 08/03/2023      |              |
| Message:                                                                                       |              |
| Your message was sent successfully.<br>You may begin a new inquiry, or return to all inquiries |              |
| Re: Inquiry related to Kt/V Performance Score                                                  | 08/03/2023 v |
| Re: Inquiry related to Kt/V Performance Score                                                  | 08/03/2023 ~ |
| Re: Inquiry related to Kt/V Performance Score                                                  | 08/03/2023 🗸 |
| Re: Inquiry related to Kt/V Performance Score                                                  | 08/03/2023 v |
| Return to all inquiries                                                                        |              |

# **Inquiries Screen: Filters**

If you have submitted one or more inquiries, you may filter your inquiries by **Inquiry ID**, **Inquiry Subject**, **Inquiry Status**, or **Date**.

Filter by date by entering start and end date of inquiry submitted or updated date:

| Filter Inquiries               |                            |                                                                                                    |  |  |  |
|--------------------------------|----------------------------|----------------------------------------------------------------------------------------------------|--|--|--|
| CCN or Dialysis Organization   | n                          |                                                                                                    |  |  |  |
| 456, ABC Dialysis Organization |                            | Q                                                                                                    |  |  |  |
| earch for a facility           |                            |                                                                                                    |  |  |  |
| Inquiry Subject                | Inquiry Status             |                                                                                                    |  |  |  |
|                                | Select Inquiry Status      |                                                                                                    |  |  |  |
| UPDATED DATE RANGE             |                            |                                                                                                    |  |  |  |
| Date Range                     | End                        |                                                                                                    |  |  |  |
|                                |                            |                                                                                                    |  |  |  |
|                                | CN or Dialysis Organizatio | CN or Dialysis Organization 456, ABC Dialysis Organization earch for a facility Inquiry Subject Inquiry Status CUPDATED DATE RANGE Date Range End |  |  |  |

Filter by inquiry status by *Inquiry Status* selecting an option from the dropdown box:

| Filter Inquiries                               |                     |                     |
|------------------------------------------------|---------------------|---------------------|
| Facility Name, Facility CCN or Di              | alysis Organization |                     |
|                                                |                     |                     |
| Enter at least 3 characters to search for a fa | Icility             |                     |
| Inquiry ID                                     | Inquiry Subject     | Inquiry Status      |
|                                                |                     | Waiting on Facility |
| INQUIRY SUBMITTED/UPDATE                       | D DATE RANGE        |                     |
| Date Range Start                               | Date Range End      |                     |
| MM/DD/YYYY                                     | MM/DD/YYYY          |                     |
| Clear Filter Apply                             | Filter              |                     |

# **Inquiries Screen: Inquiry Status**

Inquiry Status options you may filter include:

- **Draft:** Inquiry has not been submitted.
- Waiting on CMS: Facility has submitted an inquiry or sent a follow-up response and is waiting for CMS to respond.
- Waiting on Facility: CMS has responded and is waiting for facility to review and/or provide supporting documentation.
- **Closed**: CMS has responded to the inquiry and closed the ticket.

| Inquiry Status                                                                    |
|-----------------------------------------------------------------------------------|
| Waiting on Facility                                                               |
| Select Inquiry Status<br>Draft<br>Waiting on CMS<br>Waiting on Facility<br>Closed |

# **Inquiries Screen: Filter Results**

- Filtered results can be sorted by clicking the arrows next to the column header.
- Click on Inquiry ID number to view the inquiry thread.

#### **View Inquiries**

This table displays current payment year inquiries by default unless filters are selected. Please select an inquiry ID to view all details including messages and attachments related to that inquiry.

| Inquiry ID 🗢 | Facility 🗢               | CCN    | ¢  | Subject | ¢ | Date Created | ¢ | Date Updated 🗢 | Inquiry Status | ¢ |
|--------------|--------------------------|--------|----|---------|---|--------------|---|----------------|----------------|---|
| <u>10590</u> | ABC DIALYSIS CENTER      | 123456 |    |         |   | 07/15/2024   |   | 07/20/2024     | Waiting on CMS |   |
| <u>10589</u> | ABC DIALYSIS CENTER      | 123456 |    | test    |   | 07/18/2024   |   | 07/20/2024     | Waiting on CMS |   |
| <u>10588</u> | ABC DIALYSIS CENTER      | 123456 |    |         |   | 07/23/2024   |   | 07/25/2024     | Waiting on CMS |   |
| <u>10587</u> | ABC DIALYSIS CENTER      | 123456 |    |         |   | 07/25/2024   |   |                | Draft          |   |
|              |                          | Pa     | ge | Size    |   |              |   | ♦ Prev 1       | Next 🍽         |   |
| Show         | ving 1 to 4 of 4 results | 10     |    | ~       |   |              |   |                |                |   |

~

# **Corporate Users: Inquiries Screens**

- The steps to access the <u>Preview</u> <u>Period Inquiries</u> screen are the same for all users.
- The <u>Filter Inquiries</u> section is automatically expanded for corporate-level users.
- Click on **Create new inquiry** or enter a search criteria to display previously submitted inquiries.

| Enter at least 5 characters to sear | ch for a facility                  |                     |
|-------------------------------------|------------------------------------|---------------------|
| Inquiry ID                          | Inquiry Subject                    | Inquiry Status      |
|                                     |                                    | Waiting on Facility |
|                                     |                                    |                     |
| NQUIRY SUBMITTED/U                  | PDATED DATE RANGE<br>Date Range Er | nd                  |

### **Corporate Users: Previously Submitted Inquiries**

related to that message thread.

 Corporate Facility and Corporate POCs can view both organizationlevel inquiries for their organization and facilitylevel inquiries under their purview.

Date Date Inquiry Inquiry ID 
Facility/Organization CCN/Org Code Subject Created Updated Status Inquiry related to Kt/V Waiting on 10022 08/14/2023 08/15/2023 Performance Score CMS Inquiry related to Kt/V Waiting on 10023 08/14/2023 08/14/2023 Performance Score CMS New Inquiry Subject HEIST Waiting on 08/14/2023 0814/2023 10021 414090 CMS 10020 New Inquiry Subject HEIST Closed 08/14/2023 08/14/2023 Waiting on 08/14/202 08/14/2023 10019 test subject CMS New Inquiry Subject HEIST Waiting on 10018 08/14/2023 08/14/2023 433084 CMS New Inquiry Subject HEIST Waiting on 10017 08/14/2023 08/14/2023 697675 CMS New Inquiry Subject HEIST Waiting on 10016 08/14/2023 08/14/2023 180440 CMS New Inquiry Subject HEIST Waiting on 0814/2023 08/14/2023 10015 391705 CMS New Inquiry Subject HEIST Waiting on 08/14/2023 08/14/2023 10014 786611 CMS Page Size Showing 1 to 10 of 24 results 10 ~

Below is the list of inquiries meeting your filter criteria. Please select an inquiry ID to view all communication and attachments
#### **Corporate Users: Create New Inquiry**

#### Click on Create new inquiry.

#### **QIP Inquiries**

You may submit an inquiry to CMS in order to gain more information about your QIP scores, or attempt to affect your QIP score, if you believe that the score is incorrect.

| Create new inquiry                                                                       |                 |                                                                           |   |
|------------------------------------------------------------------------------------------|-----------------|---------------------------------------------------------------------------|---|
| Preview Period PY2026                                                                    |                 |                                                                           | ^ |
| <b>Start Date:</b> 06/29/2025, 11:59 PM EDT<br><b>End Date:</b> 08/15/2025, 11:59 PM PDT |                 | 32 days 10 hours REMAINING IN THE PREVIEW PERIOD FOR SUBMITTING INQUIRIES |   |
| Filter Inquiries                                                                         |                 |                                                                           | ^ |
| Facility Name, Facility CCN or Dialysis Organization                                     |                 |                                                                           |   |
|                                                                                          | -14             |                                                                           | Q |
| Enter at least 3 characters to search for a fa                                           | chity           |                                                                           |   |
| Inquiry ID                                                                               | Inquiry Subject | Inquiry Status                                                            |   |
|                                                                                          |                 | Select Inquiry Status                                                     |   |

## **Corporate Users: Facility-Level Inquiries**

If the inquiry is for a single facility, <u>do not</u> click on "This is an organizational-level inquiry." Instead, use the Facility selection contextual search box.

| Juality Incentive Program  | DaVita<br>Change organization V                                                                                     |  |
|----------------------------|----------------------------------------------------------------------------------------------------|--|
|                            | QIP Inquiries                                                                                                    |  |
| Scores and Feedback        | You may submit an inquiry to CMS in order to gain more information about your QIP scores, or attempt to affect your |  |
| Preview Period Inquiries   | QIP score, if you believe that the score is incorrect.                                                              |  |
| View/Download Reports      | Return to all inquiries                                                                                             |  |
| ry Circumstance Exceptions | Create an Inquiry                                                                                                   |  |
|                            | This is an Organizational level Inquiry.<br>Upload an attachment below that includes the affected CCNs              |  |
|                            | Facility Name, Facility CCN or Dialysis Organization *                                                              |  |
|                            | Enter at least 3 characters to search for a facility                                                                |  |
|                            | From *                                                                                                    |  |
|                            | impitestuser14@mailinator.com                                                                                       |  |
| СС                         |                                                                                                    |  |
|                            |                                                                                                    |  |
|                            | Subject (50 Characters Limit)                                                                                       |  |

#### **Corporate Users: Organizational-Level Inquiries**

If the inquiry is an organizationallevel inquiry, click the box next to: "This is an organizational-level inquiry." This will hide the Facility selection contextual search box.

#### QIP Inquiries

You may submit an inquiry to CMS in order to gain more information about your QIP scores, or attempt to affect your QIP score, if you believe that the score is incorrect.

| Greate an inquiry                                                                                                    |                                                                                       |            |
|----------------------------------------------------------------------------------------------------|---------------------------------------------------------------------------------------|------------|
| ,,,,,,,,,,,,,,,,,,,,,,,,,,,,,,,,,,,,,,,,,,,,,,,,,,,,,,,,,,,,,,,,,,,,,,,,,,,,,,,,,,,,,,,,,,,,,,,,,,,,,,,,,,,,,,,,,,,,,,,,,,,,,,,,,,,,,,,,,,,,,,,,,,,,,,,,,,,,,,,,,,,,,,,,,,,,,,,,,,,,,,,,,,,,,,,,,,,,,,,, |                                                                                       | _          |
| This is an Organizational le                                                                                                    | vel Inquiry.                                                                          |            |
| Please upload an attachment                                                                                                    | below that includes the affected CCNs                                                 |            |
| Organization Name *                                                                                                    |                                                                                       | -          |
|                                                                                                    | Q                                                                                     |            |
|                                                                                                    |                                                                                       |            |
| From *                                                                                                    |                                                                                       |            |
| test.test1cpoc@gmail.com                                                                                                    |                                                                                       |            |
| cc                                                                                                    |                                                                                       |            |
|                                                                                                    |                                                                                       |            |
|                                                                                                    |                                                                                       |            |
| Subject (50 Characters Limit)                                                                                                    |                                                                                       |            |
|                                                                                                    |                                                                                       |            |
|                                                                                                    |                                                                                       |            |
| Message * (25000 Characters I                                                                                                    | (mit)                                                                                 |            |
| inessaye (25000 citatacters c                                                                                                    |                                                                                       |            |
|                                                                                                    |                                                                                       |            |
|                                                                                                    |                                                                                       |            |
|                                                                                                    |                                                                                       |            |
|                                                                                                    |                                                                                       |            |
|                                                                                                    |                                                                                       |            |
|                                                                                                    |                                                                                       |            |
|                                                                                                    |                                                                                       |            |
|                                                                                                    |                                                                                       |            |
| beender of a factor                                                                                                    |                                                                                       |            |
| pload an attachment                                                                                                    | jpg. prg. lot. AR. alax, ala, doex, doo, eax, alp. Total file size in                 | imbad to   |
| lpload an attachment<br>y the following lile types can be accepted: .pdf.<br>d8 per message.                                                                                                    | jag, prig. Int. Alf. Jake, Jak, Jose, Jos, enc. Jp. Total Ne size in<br>Cleare Form   | invited to |
| Jpload an attachment<br>y he following file types can be accepted: .pdf<br>Mil per message.                                                                                                    | grg. prg. tot. AM, altar, alta, door, doo, esc. alp. Total file size in<br>Close Form | invited to |

#### **Corporate Users: Inquiries**

- The remaining steps for attaching files, submitting an inquiry, or saving a draft inquiry are the same as for a Facility POC.
- Replying to a message thread is similar to the process for a Facility POC except when selecting an organizational inquiry, which uses the organization name instead of the facility name.

## **Inquiries Summary**

- POCs may submit and/or reply to as many inquiries as necessary during the preview period.
- The QIP UI features one inquiry type. To access:
  - 1. Log in to EQRS with the HARP account via <u>https://eqrs.cms.gov/globalapp/</u>.
  - 2. Click on **QIP**.
  - 3. Click on Preview Period Inquiries.
  - 4. Click on Create New Inquiry or review previously submitted inquiries.
- Facility and Corporate POCs submit inquiries.
- Previously submitted inquires are viewable in the ESRD QIP UI.

#### **Trouble Accessing ESRD QIP Reports?**

# Having technical issues with accessing your reports in EQRS?

Contact the Center for Clinical Standards and Quality (CCSQ) Service Center Monday–Friday 8 a.m. to 8 p.m. ET:

- Phone: (866) 288-8912
- Email: <u>qnetsupport-esrd@cms.hhs.gov</u>
- CCSQ Support Central: <u>https://cmsqualitysupport.servicenowservices.com/ccsq\_support\_central</u>

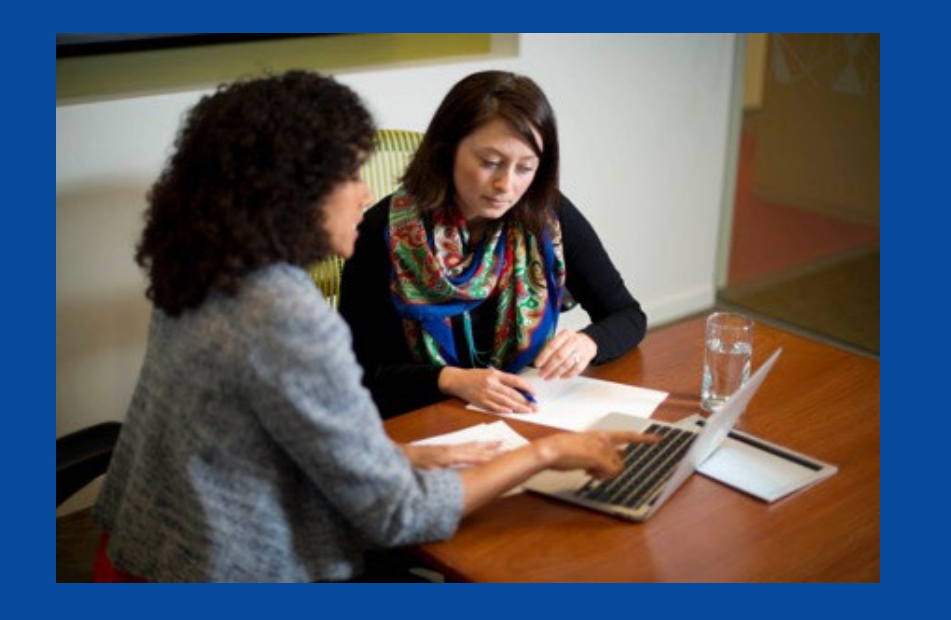

#### **Post Preview Period Activities:**

- Finalizing ESRD QIP Scores
- Posting Performance Score
   Certificates
- Preparing for Upcoming
   Deadlines

### **Finalizing ESRD QIP Scores**

CMS will review any outstanding inquiries, then finalize facility PSRs.

- PSRs will outline your facility's information.
- PSRs will be posted for download via the ESRD QIP UI.
- Once issued as final, a PSR cannot be changed.

In late 2025, each facility's PSC is scheduled to be available for download via the ESRD QIP UI.

In late 2025, final measure scores and payment reductions will be made available to facilities confidentially via PSRs.

## **Posting Performance Score Certificates**

- It is the facility's responsibility to print and display its PSC when it becomes available. The PSC must be:
  - Posted within 15 business days of its availability via the ESRD QIP
     UI and remain posted throughout the year until the next payment year
     PSC is available.
  - Displayed in a **prominent patient area**.
  - Posted in English and Spanish.
- Your patients may have questions about the certificate.
  - CMS recommends that you educate your staff about the posted certificate so that they can answer patient questions.

## **Recap: Facility Responsibilities**

- Establish a HARP account, if needed.
- Update your EQRS role to access the ESRD QIP UI.
- Access ESRD QIP resources via <a href="https://qualitynet.cms.gov/esrd/esrdqip">https://qualitynet.cms.gov/esrd/esrdqip</a>.
- Access your facility's Preview PSR starting on July 15, 2025.
- Submit inquires before the preview period's scheduled end date of August 15, 2025, at 11:59 p.m. PT.
- Download, print, and post your English and Spanish PSCs within 15 business days of their availability via the ESRD QIP UI.
- Educate your staff about the ESRD QIP so that they can answer patient questions about the publicly posted certificate.

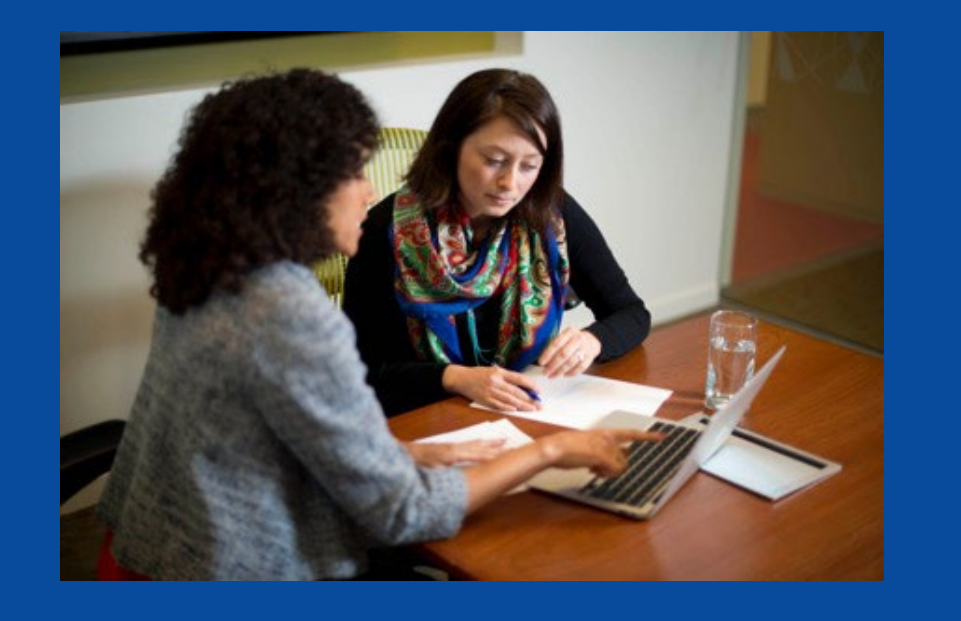

## Upcoming EQRS and NHSN Deadlines

#### **ESRD QIP Reporting Deadlines and Information**

- Clinical Data Submission Deadlines
- Clinical Depression Screening Deadlines
- ICH CAHPS Attestation Submission Deadline
- EQRS Additional Information
- NHSN Data Submission Deadlines
- NHSN Additional Information

#### **EQRS Clinical Data Submission Deadlines**

| Data Submission Schedule for 2025 EQRS Clinical Data |                                      |  |
|------------------------------------------------------|--------------------------------------|--|
| Reporting Month                                      | Data Submission Deadline             |  |
| April 2025                                           | June 30, 2025, at 11:59 p.m. PT      |  |
| May 2025                                             | July 31, 2025, at 11:59 p.m. PT      |  |
| June 2025                                            | September 2, 2025, at 11:59 p.m. PT  |  |
| July 2025                                            | September 30, 2025, at 11:59 p.m. PT |  |
| August 2025                                          | October 31, 2025, at 11:59 p.m. PT   |  |
| September 2025                                       | December 1, 2025, at 11:59 p.m. PT   |  |
| October 2025                                         | December 31, 2025, at 11:59 p.m. PT  |  |
| November 2025                                        | February 2, 2026, at 11:59 p.m. PT   |  |
| December 2025                                        | March 2, 2026, at 11:59 p.m. PT      |  |

**Note**: For additional information on the ESRD QIP measures, refer to the <u>Calendar Year 2025 ESRD Technical Measure Specifications</u>.

#### EQRS Clinical Depression Screening and Follow-Up Submission Deadline

#### **EQRS Submission Schedule for**

#### **2025 Clinical Depression Screening and Follow-Up Assessments**

| Assessment Period             | Data Submission Deadline        |
|-------------------------------|---------------------------------|
| January 1 – December 31, 2025 | March 2, 2026, at 11:59 p.m. PT |

**Note**: For additional information on the Depression Screening and Follow Up measure, refer to the Calendar Year 2025 ESRD Technical Measure Specifications.

#### **ICH CAHPS Attestation Submission Deadline**

#### EQRS Submission Schedule for 2025 In-Center Hemodialysis Consumer Assessment of Healthcare Providers and Systems (ICH CAHPS) Attestation

| Attestation Year              | Data Submission Deadline        |
|-------------------------------|---------------------------------|
| January 1 – December 31, 2025 | March 2, 2026, at 11:59 p.m. PT |

**Note**: For additional information on the ICH CAHPS Survey measure, refer to the <u>Calendar Year 2025 ESRD Technical Measure Specifications</u>.

#### **EQRS Data Reporting: Additional Information**

EQRS data submission deadlines are listed on <u>MyCROWNWeb.org</u>:

https://mycrownweb.org/education/eqrs-submission-deadlines-for-cy-2025-data/

Additional information on EQRS data reporting requirements is available on <u>MyCROWNWeb.org</u>:

- EQRS Data Submission Stopwatch
- EQRS Data Management Guidelines
- ESRD QIP Successful Reporting Guide

#### **NHSN ESRD Data Submission Deadlines**

#### Data Submission Schedule for 2025 NHSN ESRD Data: Dialysis Events, Bloodstream Infections, and COVID-19 Vaccination Coverage Among Healthcare Personnel

| Quarter | 2025 Reporting Months | Data Submission Deadline             |
|---------|-----------------------|--------------------------------------|
| 1       | January-March         | June 30, 2025, at 11:59 p.m. PT      |
| 2       | April-June            | September 30, 2025, at 11:59 p.m. PT |
| 3       | July-September        | December 31, 2025, at 11:59 p.m. PT  |
| 4       | October-December      | March 31, 2026, at 11:59 p.m. PT     |

## Facilities must submit NHSN data by the established deadlines. Not meeting the required reporting deadlines puts your facility at risk for an ESRD QIP payment reduction.

Note: For additional information on the NHSN measures, refer to the Calendar Year 2025 ESRD Technical Measure Specifications.

#### **NHSN Deadlines: Additional Information**

NHSN data submission deadlines are listed on <u>MyCROWNWeb.org</u>: <u>NHSN Deadlines for CY 2025 Data</u>

For questions about NHSN, contact the NHSN Help Desk:

- Email: NHSN@CDC.gov
- NHSN-ServiceNow Customer Service Portal

#### **Live Questions & Answers**

• Click on Q&A at top of your screen to submit a question.

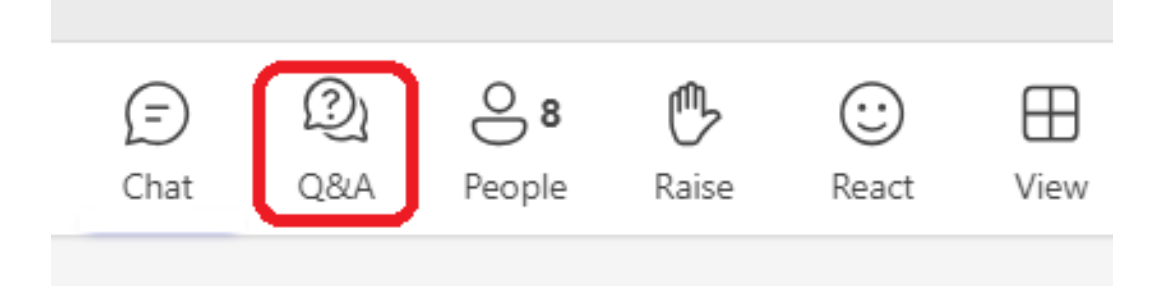

- Under Q&A, select Ask a question.
- Type your question in box on right hand side of your screen.

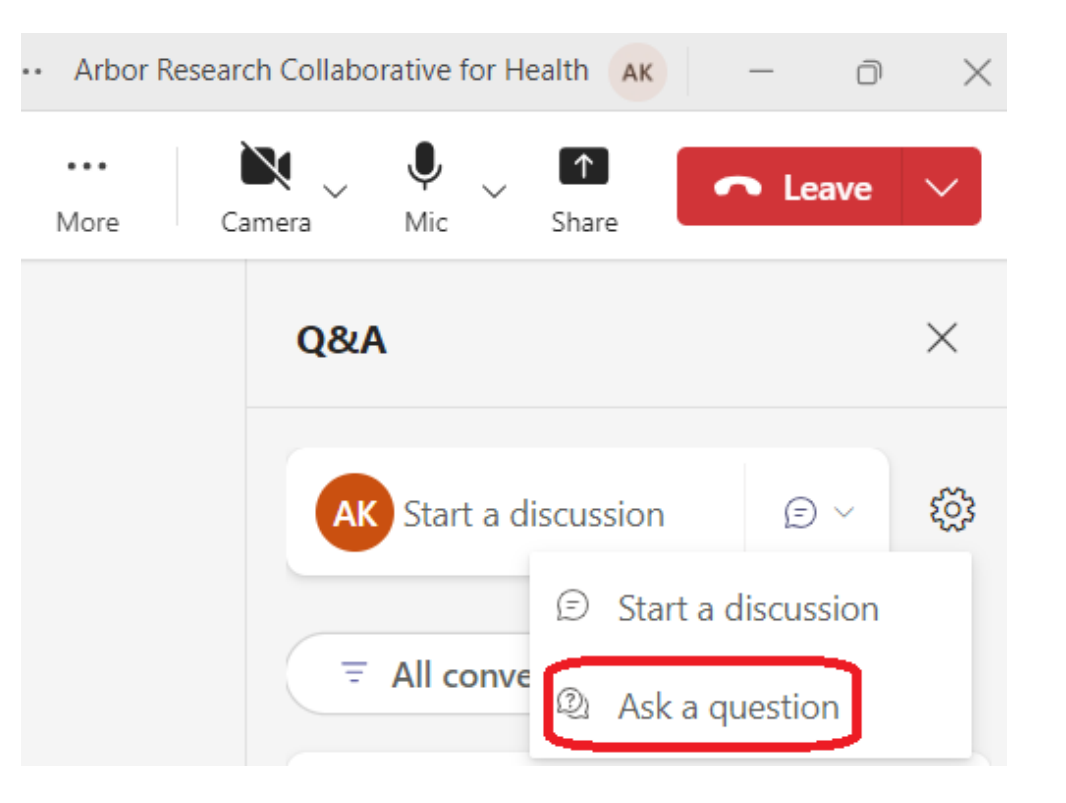

#### **Online EQRS & QIP Resources**

| Resource                                                       | URL                                                                                                    |
|----------------------------------------------------------------|----------------------------------------------------------------------------------------------------|
| CMS.gov: ESRD QIP Section                                      | www.cms.gov/Medicare/Quality-Initiatives-Patient-Assessment-<br>Instruments/ESRDQIP/index.html                          |
| CMS ESRD Measures Manual                                       | https://www.cms.gov/Medicare/Quality-Initiatives-Patient-Assessment-<br>Instruments/ESRDQIP/06_MeasuringQuality         |
| Technical Specifications for ESRD QIP Measures                 | https://www.cms.gov/Medicare/Quality-Initiatives-Patient-Assessment-<br>Instruments/ESRDQIP/061_TechnicalSpecifications |
| QualityNet.cms.gov: ESRD QIP Section                           | https://qualitynet.cms.gov/esrd/esrdqip                                                                                 |
| Extraordinary Circumstances Exceptions Policy                  | https://qualitynet.cms.gov/esrd/esrdqip/participation#tab5                                                              |
| Guide to the Performance Score Report and ESRD QIP<br>UI Guide | https://qualitynet.cms.gov/esrd/esrdqip/reports                                                                         |
| HARP Account Registration and<br>EQRS Role Request Training    | https://mycrownweb.org/harp-training/                                                                                   |
| Care Compare                                                   | https://www.medicare.gov/care-compare/                                                                                  |
| ESRD National Coordinating Center                              | esrdncc.org                                                                                                    |
| Medicare Improvements for Patients and Providers Act of 2008   | www.gpo.gov/fdsys/pkg/PLAW-110publ275/pdf/PLAW-110publ275.pdf                                                           |
| MyCrownWeb.org                                                 | http://www.MyCROWNWeb.org                                                                                               |
| ESRD Network Directory                                         | https://esrdncc.org/en/ESRD-network-map/                                                                                |

#### **Online PY 2026 Preview Period Resources**

- ESRD QIP Preview Period supporting materials are available on MyCROWNWeb.org using the following link: <u>https://mycrownweb.org/education/</u> and via the QualityNet website: <u>https://qualitynet.cms.gov/esrd/esrdqip/resources#tab2</u>
- 2026 supporting materials include the following:
  - PY 2026 Guide to the ESRD QIP Performance Score Reports
  - PY 2026 ESRD QIP User Interface (UI) Quick Start Guide

| File Name                                                                     | File<br>Type | File Size |          |
|-------------------------------------------------------------------------------|--------------|-----------|----------|
| PY 2025 Guide to the ESRD QIP Performance Score<br>Reports (PSRs) (July 2024) | PDF          | 350 KB    | Download |
| PY 2025 ESRD QIP User Interface Quick Start Guide<br>(July 2024)              | PDF          | 428 KB    | Download |

#### **Online or Phone-based Support**

| Question Type                                                                                                    | Contact Information                                                                                                    |
|----------------------------------------------------------------------------------------------------|----------------------------------------------------------------------------------------------------|
| General ESRD QIP questions<br>and<br>EQRS training-related questions<br>(Use the ESRD QIP UI to submit formal preview<br>period inquiries.) | QualityNet Q&A Tool:<br>https://cmsqualitysupport.servicenowservices.com/qnet_qa                                                                                                    |
| EQRS system-related questions or issues                                                                                                    | <ul> <li>CCSQ Service Center:</li> <li>Phone: 1-866-288-8912</li> <li>Email: <u>qnetsupport-esrd@cms.hhs.gov</u></li> <li>CCSQ Support Central:<br/><u>https://cmsqualitysupport.servicenowservices.com/ccsq_support_central</u></li> </ul> |

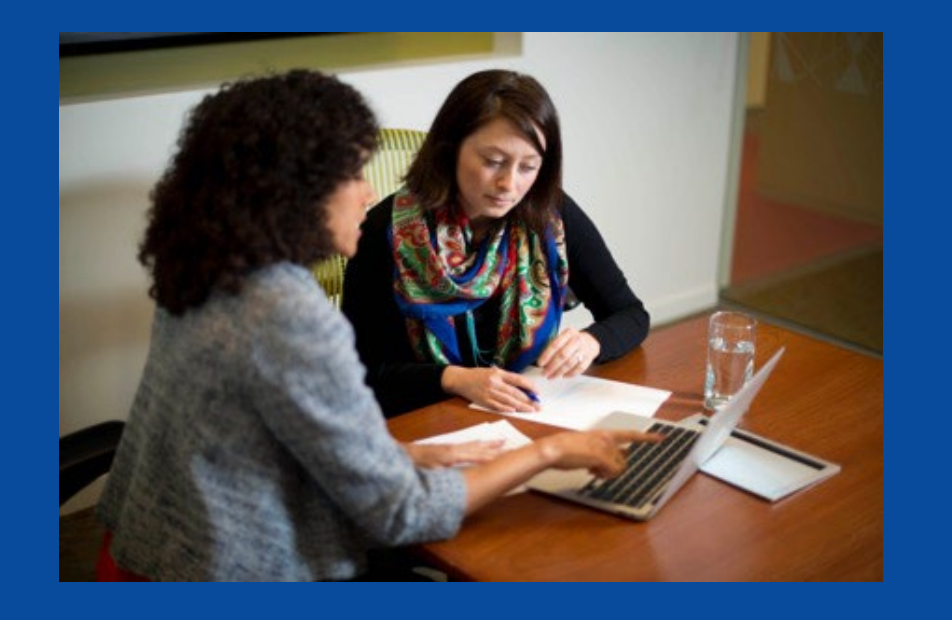

#### **Thank You**